# Netgear WNR612 Wireless Router User Manual

V1.0

# Contents

| 1 | Safe | ty Preca  | utions                                   | 3  |
|---|------|-----------|------------------------------------------|----|
| 2 | Over | ,<br>view |                                          | 4  |
|   | 2.1  | Prod      | uct Introduction                         | 4  |
|   | 2.2  | Pack      | ing list                                 | 4  |
| 3 | Hard | ware De   | escription and Hardware Installation     | 5  |
|   | 3.1  | Front     | t Panel and LED Status                   | 5  |
|   | 3.2  | Rear      | Panel and Interface Description          | 6  |
|   | 3.3  | Hard      | ware Installation                        | 7  |
|   |      | 3.3.1     | System Requirements                      | 7  |
|   |      | 3.3.2     | Before You Begin                         | 8  |
|   |      | 3.3.3     | Connecting the Device                    | 8  |
|   | 3.4  | Oper      | ation Range                              | 9  |
|   | 3.5  | Roar      | ning                                     | 9  |
| 4 | TCP  | IP Setti  | ngs and Wireless Connection Introduction | 11 |
|   | 4.1  | TCP/      | /IP Settings                             | 11 |
|   | 4.2  | Wire      | less Connection Introduction             | 15 |
| 5 | Logg | ing In to | the Web Page                             | 19 |
| 6 | Web  | Configu   | Iration                                  | 21 |
|   | 6.1  | Lang      | uage Selection                           | 21 |
|   | 6.2  | Setu      | p Wizard                                 | 21 |
|   | 6.3  | Add       | WPS Client                               | 27 |
|   | 6.4  | Setu      | p                                        | 29 |
|   |      | 6.4.1     | Basic Settings                           | 29 |
|   |      | 6.4.2     | Wireless Settings                        | 43 |
|   |      | 6.4.3     | Guest Network                            | 48 |
|   | 6.5  | Cont      | ent Filtering                            | 50 |
|   |      | 6.5.1     | Logs                                     | 51 |
|   |      | 6.5.2     | Block Sites                              | 51 |
|   |      | 6.5.3     | Block Services                           | 53 |
|   |      | 6.5.4     | Schedule                                 | 56 |
|   |      | 6.5.5     | E-mail                                   | 58 |

Netgear WNR612 Wireless Router User Manual

|   | 6.6   | Maint     | enance                          | 59  |
|---|-------|-----------|---------------------------------|-----|
|   |       | 6.6.1     | Router Status                   | 60  |
|   |       | 6.6.2     | Attached Devices                | 64  |
|   |       | 6.6.3     | Backup Settings                 | 64  |
|   |       | 6.6.4     | Set Password                    | 65  |
|   |       | 6.6.5     | Router Upgrade                  | 66  |
|   | 6.7   | Adva      | nced Settings                   | 67  |
|   |       | 6.7.1     | Advanced Wireless Settings      | 68  |
|   |       | 6.7.2     | Wireless Repeater               | 73  |
|   |       | 6.7.3     | Port Forwarding/Port Triggering | 74  |
|   |       | 6.7.4     | WAN Setup                       | 80  |
|   |       | 6.7.5     | LAN Setup                       |     |
|   |       | 6.7.6     | QoS Setup                       | 85  |
|   |       | 6.7.7     | Dynamic DNS                     | 92  |
|   |       | 6.7.8     | Static Routes                   | 93  |
|   |       | 6.7.9     | Remote Management               | 95  |
|   |       | 6.7.10    | UPnP                            |     |
|   |       | 6.7.11    | Traffic Meter                   |     |
|   | 6.8   | Web       | Support                         |     |
|   | 6.9   | Logo      | ut                              | 101 |
| 7 | Trout | oleshooti | ing                             | 102 |
|   |       |           |                                 |     |

ii

# **About User Manual**

This user manual mainly describes how to install and configure the wireless router.

# Organization

This user manual is organized as follows:

| Chapter                                                                | Description                                                                                       |
|------------------------------------------------------------------------|---------------------------------------------------------------------------------------------------|
| Chapter 1 Safety<br>Precautions                                        | Provides safety precaution information.                                                           |
| Chapter 2 : Overview                                                   | Provides a general overview of the wireless router, and the packing list.                         |
| Chapter 3 : Hardware                                                   | Mainly describes the front and rear panels                                                        |
| Description and Hardware                                               | of the wireless router and the procedure                                                          |
| Installation                                                           | for hardware installation.                                                                        |
| Chapter 4 : TCP/IP Settings<br>and Wireless Connection<br>Introduction | Describes how to set the TCP/IP and how to connect the wireless router wirelessly.                |
| Chapter 5 : Logging In to                                              | Describes how to log in to the wireless                                                           |
| the Web Page                                                           | router.                                                                                           |
| Chapter 6 : Web<br>Configuration                                       | Mainly describes how to navigate through<br>the Web pages and how to configure the<br>parameters. |
| Chapter 7 : Troubleshooting                                            | Provides the troubleshooting information.                                                         |

# Features

• Support IEEE802.11b, IEEE802.11b/g, and IEEE802.11b/gn

- Transmission data rate is up to 150 Mbps
- Support WEP and WPA for secure data transmission

- Support DHCP server
- Support manually configuration of static routing
- Support version upgrade through Web page
- Support restoring factory default settings
- Support demilitarized zone (DMZ)
- Support DNS proxy and forwarding
- Support QoS
- Support UPnP
- Support WPS
- Support port mapping
- Support port triggering
- Support wireless repeater
- Support guest network
- Support restricting IP bandwidth
- Support filtering by keyword and domain name
- Support wireless security authentication
- Support 5 types of WAN connection modes, including static IP, dynamic IP, PPPoE, PPTP, and L2TP

- Support remote access control
- Support firewall
- Support system status display
- Support backup and restoration of configuration file

# **1** Safety Precautions

Before operating the wireless router, read the following precaution information carefully:

- Use the type of power that user manual marks.
- Use the power adapter that is packed within the device package.
- Pay attention to the power load of the outlet or the prolonged lines. An overburden power outlet or damaged lines and plugs may cause electric shock or fire accident. Check the power cords regularly. If you find any damage, replace it at once.
- Proper space left for heat dissipation is necessary to avoid any damage caused by overheating to the device. The long and thin holes on the router are designed for heat dissipation, to ensure that the device works normally. Do not cover these cooling holes.
- Do not put this device close to a place where a heat source exits or high temperature occurs. Avoid the device from direct sunshine.
- Do not put this device close to a place where is over damp or watery. Do not spill any liquid on this device.
- Do not connect this device to any PC or electronic product, unless our customer engineer or your broadband provider instructs you to do this, because any wrong connection may cause any power or fire risk.
- Do not place this device on an unstable surface or support.

# 2 Overview

## 2.1 **Product Introduction**

The wireless router is a high-performance network access device. It is fully compatible with IEEE802.11b, IEEE802.11g and IEEE802.11n standards. It can provide reliable and convenient access service for individual users and SOHO (Small Office, Home Office).

4

# 2.2 Packing list

Please check whether your packing list includes the following items:

- Wireless router x 1
- Power adapter (5V DC,1A) x 1
- Network cable x1
- Quick Installation Guide x1
- Warranty card x1 (Optional)

# 3 Hardware Description and Hardware Installation

# 3.1 Front Panel and LED Status

There are 5 LED indicators on the front panel of the wireless router. By observing their status, you can check whether the device runs normally.

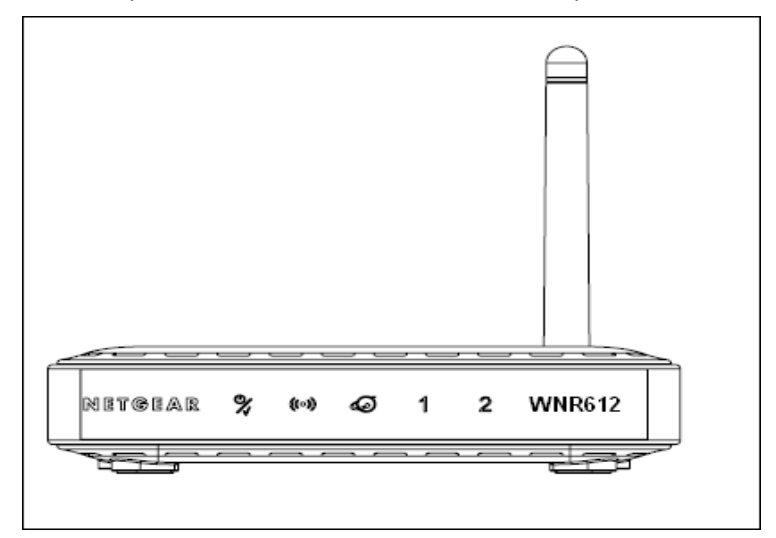

The following table describes the status of LED indicators on the front panel.

| Indicator     | Color | Status | Description                         |
|---------------|-------|--------|-------------------------------------|
| 0.            | Green | On     | Power is on.                        |
| 7 Power       | -     | Off    | Power is off or the device is down. |
|               | Green | On     | Radio switch is turned on.          |
| (***)<br>WIAN | Green | Blink  | Data is being transmitted.          |
| VIE/ (11      | -     | Off    | Radio switch is shut off.           |

Netgear WNR612 Wireless Router User Manual

|            | Green | On    | Connection succeeds.       |
|------------|-------|-------|----------------------------|
| Ø Internet | Green | Blink | Data is being transmitted. |
|            | -     | Off   | No WAN connection.         |
| 1/2 LAN    | Green | On    | LAN connection succeeds.   |
|            | Green | Blink | Data is being transmitted. |
|            | -     | Off   | No LAN connection.         |

# 3.2 Rear Panel and Interface Description

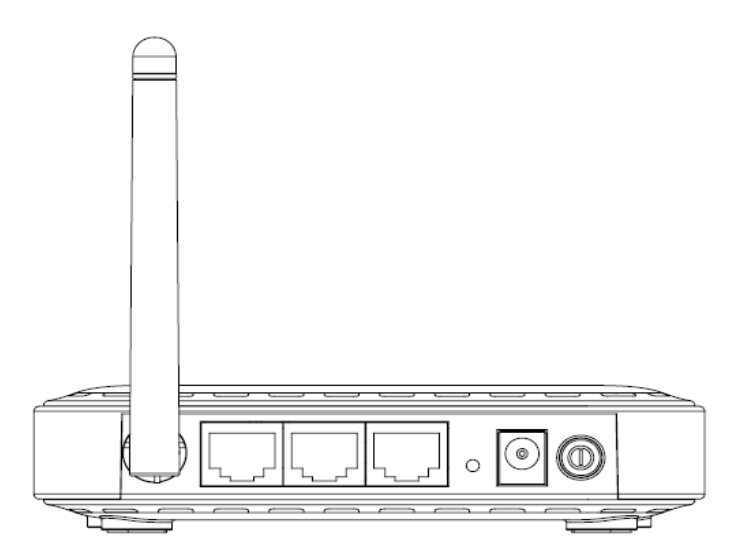

The following table describes interfaces and buttons on the rear panel.

| Interface/Button | Description                                                                                                |
|------------------|----------------------------------------------------------------------------------------------------|
|                  | The first and second RJ45 interfaces are LAN interfaces, for connecting hub, switch, or computer in a LAN. |

Netgear WNR612 Wireless Router User Manual

|   | The third RJ45 interface is WAN interface, for connecting WAN or the uplink network devices.                                                        |
|---|----------------------------------------------------------------------------------------------------|
| 0 | Reset button. Press this button for 3 seconds and then release<br>it, and then the wireless router reboots and restores to the<br>factory defaults. |
|   | Power socket, for connecting the power adapter (5V DC,1A).                                                                                          |
| 0 | Power switch                                                                                                    |

# ▲ Caution:

Do not press Reset unless you want to clear the current settings. The Reset button is in a small circular hole on the rear panel. If you want to restore the default settings, please press the Reset button gently for 3 seconds with a fine needle inserted into the hole and then release the button. The system reboots and restores to the factory default settings.

The power specification is 5V DC, 1A. If the power adapter does not match the specification, the device may be damaged.

## 3.3 Hardware Installation

#### 3.3.1 System Requirements

Before installing the device, please ensure that the following items are ready:

- At least one Ethernet RJ45 cable (10Base-T/100Base-T)
- One NETGEAR WNR612 wireless router
- A PC is already installed with the TCP/IP protocol and the PC can access the Internet.

## 3.3.2 Before You Begin

Before you install the device, please pay attention to the following items:

- When the device is connected to a computer, hub, router or switch, the Ethernet cable should be less than 100 meters.
- Do not place this device on an unstable surface or support. Do not put this device on the ground.
- Keep the device clean. Avoid the device from direct sunshine. Avoid any metal in the device.
- Place the device in the center of the area, and try to optimize the wireless coverage.

#### 3.3.3 Connecting the Device

To connect the device, do as follows:

- Step 1 Connect one end of the RJ45 cable to the LAN interface of the wireless router.
- Step 2 Connect the other end of the RJ45 cable to your PC.
- Step 3 Connect the power adapter to the power socket of the wireless router.

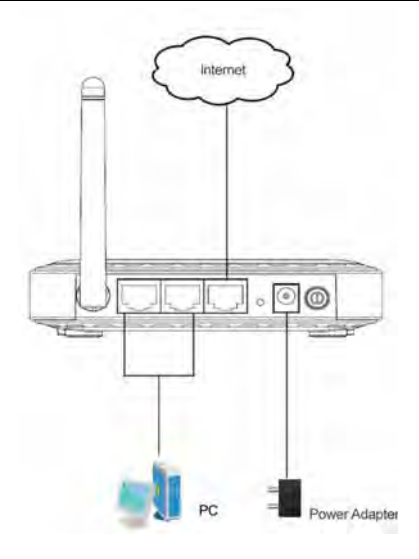

#### 3.4 Operation Range

The operation range of the wireless router depends on the actual environment. The path and effect of signal transmission vary according to the deployment in a house or an office. For example, the outdoor straight transmission distance for a certain device can be 300 meters and the indoor transmission distance can be 100 meters.

## 3.5 Roaming

Suppose that several wireless routers run in the same network. Each wireless router serves as a BSS that has its coverage range. One wireless client (for example, a notebook PC or PDA) can realize roaming from one AP to another AP accurately. In that case, the wireless client can communicate with the other devices within the coverage range of the wireless router.

To realize roaming in the coverage range of the wireless router by a wireless client, you need to set the APs properly as follows:

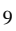

- Set the same SSID for different APs.
- The SSIDs of all the computers and PDAs should be consistent with that of APs.
- All the BSSs must use the same wireless channel.
- If the encryption function is enabled, all wireless routers must be configured with the same encryption mode and encryption key for establishing connection.
- Wireless routers must keep coverage of uninterrupted wireless signals in the whole operation environment. Hence, please put wireless routers to the appropriate places.

10

# 4 TCP/IP Settings and Wireless Connection Introduction

# 4.1 TCP/IP Settings

By default, the LAN IP address of the wireless router is 192.168.1.1, the subnet mask is 255.255.255.0, and the DHCP server is enabled.

It is recommended to set the network adapter to **Obtain an IP address automatically**. Then, your PC obtains the TCP/IP settings, including the IP address, subnet mask, gateway, and DNS address automatically through the wireless router. If you know the settings of the current LAN interface, you can manually set the TCP/IP properties of the network adapter, so that your PC can communicate with the wireless router.

To manually set the network adapter, do as follows:

Step 1 Right-click the icon of My Network Places and choose Properties from the menu. The Network Connections window appears.

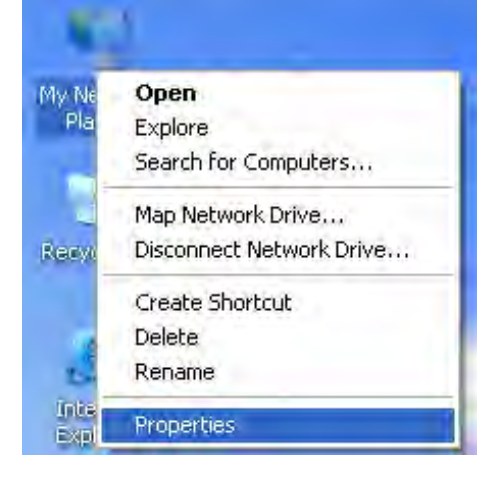

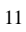

Netgear WNR612 Wireless Router User Manual

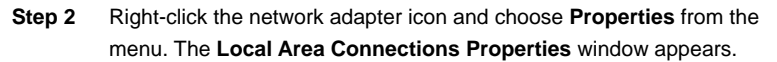

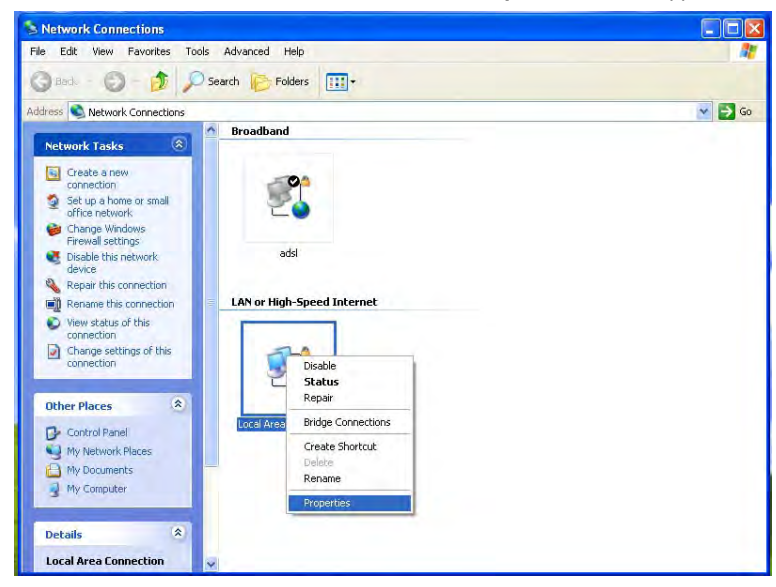

#### Note:

If multiple network cards are installed on your PC, a window other than the **Local Area Connections Properties** window may appears.

Step 3 Double-click Internet Protocol (TCP/IP) and the Internet Protocol (TCP/IP) Properties window appears.

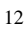

#### Netgear WNR612 Wireless Router User Manual

| neral                        | Advanced                                                                                                    |                                                                                                    |                                                            |
|------------------------------|----------------------------------------------------------------------------------------------------|----------------------------------------------------------------------------------------------------|------------------------------------------------------------|
| onneo                        | et using:                                                                                                    |                                                                                                    |                                                            |
|                              | Broadcom 44                                                                                                    | 40x 10/100 Integrated Cc                                                                                                    | Configure                                                  |
| his c <u>o</u>               | nnection us                                                                                                    | es the following items:                                                                                                    |                                                            |
| 2 🚦                          | lei in                                                                                                    |                                                                                                    |                                                            |
|                              | QoS Pack                                                                                                    | rinter Sharing for Microsoft I<br>et Scheduler<br>rotocol (TCP/IP)                                                                                                    | Vetworks                                                   |
|                              | Prie and Prie and Pri | inter Sharing for Microsoft I<br>et Scheduler<br>otocol (TCP/IP)                                                                                                    | Vetworks                                                   |
| Desc                         | Drile and Pri<br>QoS Pack<br>Internet Pr<br>nstall                                                                                                    | rinter Sharing for Microsoft I<br>et Scheduler<br>otocol (TCP/IP)                                                                                                    | Vetworks                                                   |
| Desc<br>Tran<br>wide<br>acro | nie and m<br>QoS Pack<br>Internet Pr<br>iption<br>Ismission Con<br>area netwo<br>ss diverse in                                                                                                    | inter Sharing for Microsoft I<br>et Scheduler<br>staced (TCP/IP)<br>Ummetail<br>httpl Protocol/Internet Proto<br>rk protocol /Inter provides co<br>terconnected networks. | Networks<br>Properties<br>pcol. The default<br>mmunication |
| Desc<br>Tran<br>wide<br>acro | QoS Pack<br>Internet Pr<br>nstall<br>ription<br>smission Con<br>sarea netwo<br>ss diverse in<br>w icon in no                                                                                                    | inter Sharing for Microsoft I<br>et Scheduler<br>otocol (TCP/IP)<br>Uranetail<br>htrol Protocol/Internet Proto<br>fk protocol that provides co<br>terconnected networks.  | Properties                                                 |

Step 4 Select Use the following IP address and enter the IP address of the network adapter. The IP address must be 192.168. 1.X (X is a number in the range of 2 to 254). If you want to access the Internet through a wireless router, you need to enter the default gateway and IP address of the DNS server correctly.

| neral                                                                                           |                                                                                         |
|-------------------------------------------------------------------------------------------------|-----------------------------------------------------------------------------------------|
| ou can get IP settings assign<br>is capability. Otherwise, you r<br>ie appropriate IP settings. | ed automatically if your network supports<br>need to ask your network administrator for |
| <ul> <li>Use the following IP address auto</li> </ul>                                           | ess:                                                                                    |
| IP address:                                                                                     | 192.168.1.123                                                                           |
| Subnet mask:                                                                                    | 255.255.255.0                                                                           |
| Default gateway:                                                                                | 192.168.1.1                                                                             |
| O Obtain DNS server addre                                                                       | ss automatically                                                                        |
| Use the following DNS se                                                                        | erver addresses:                                                                        |
| Preferred DNS server:                                                                           | 1 1 1 1 1 1 1 1 1 1 1 1 1 1 1 1 1 1 1                                                   |
| Albertaka DNIC saman                                                                            |                                                                                         |

Step 5 Set the subnet mask and click OK.

Step 6 After setting, you can ping the default IP address of the wireless router, to check whether the current connection between the PC and the wireless router is normal. Choose Start > Run from the desktop and enter ping 192.168.1.1. See the following figure:

| Run   | 2                                                                                                    |   |
|-------|----------------------------------------------------------------------------------------------------|---|
|       | Type the name of a program, folder, document, or<br>Internet resource, and Windows will open it for you. |   |
| Open: | ping 192.168.1.1                                                                                         | ~ |
|       | OK Cancel Browse.                                                                                        |   |

# Note:

**192.168.1.1** in the ping command is the default IP address of the LAN interface. If the IP address changes, enter the current IP address instead.

Step 7 If the PC can ping through the default IP address of the wireless router, the following page appears, indicating that the connection between your PC and the wireless router is normal.

| 📾 C:\TINDOTS\system32\ping.exe                   | _ 🗆 ×   |
|--------------------------------------------------|---------|
|                                                  | <b></b> |
| Pinging 192.168.1.1 with 32 bytes of data:       |         |
|                                                  |         |
| Reply from 192.168.1.1: bytes=32 time<1ms TTL=64 |         |
| Reply from 192.168.1.1: bytes=32 time<1ms TTL=64 |         |
| Reply from 192.168.1.1: bytes=32 time<1ms TTL=64 |         |
|                                                  |         |

#### 4.2 Wireless Connection Introduction

By default, the AP function of the wireless router is enabled. If you use a wireless network adapter, do as follows to establish the connection:

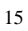

Netgear WNR612 Wireless Router User Manual

 Step 1
 Enable the wireless network adapter on your PC and ensure that the

 Wireless Zero Configuration tool is available. Right-click the Wireless

 Network Connection icon and choose View Available Wireless

 Networks from the menu.

| LAN or High-Spe    | ed Internet                                                                   |
|--------------------|-------------------------------------------------------------------------------|
| Wireles<br>Not con | s Network Connection Discussion 2 Connected, Firewalled Connected, Firewalled |
| ( $\phi$ ) HED HE  | Disable Disable                                                               |
|                    | View Available Wireless Networks                                              |
|                    | Status                                                                        |
|                    | Repair                                                                        |
|                    | Bridge Connections                                                            |
|                    | Create Shortcut                                                               |
|                    | Delete                                                                        |
|                    | Rename                                                                        |
|                    | Properties                                                                    |

Step 2 In the Wireless Network Connection page, click Refresh network list and the network list is refreshed. The default SSID of the wireless router is NETGEAR. Select the wireless router that you want to connect and click Connect. The default wireless security mode is None, and you can connect the wireless router directly without the encryption key in this mode. If the wireless router is encrypted, you need to enter the correct key to connect to the wireless router.

Netgear WNR612 Wireless Router User Manual

| Network Tasks                                                                 | Choose                      | e a wireless network                                                               |                   |
|-------------------------------------------------------------------------------|-----------------------------|------------------------------------------------------------------------------------|-------------------|
| 🛃 Refresh network list                                                        | Click an ite<br>information | m in the list below to connect to a wireless network in rang                       | ge or to get more |
| 💐 Set up a wireless network                                                   | ((0))                       | WLAN                                                                               | Connected 👷 🖆     |
| for a home or small office                                                    |                             | Unsecured wireless network                                                         |                   |
| Related Tasks                                                                 | ((0))                       | NETGEAR                                                                            | Automatic 🚖       |
| (i) Learn about wireless                                                      |                             | 😚 Security-enabled wireless network (WPA)                                          | atil .            |
| networking     Change the order of     preferred networks     Change advanced | 8                           | This network requires a network key. If you want to cor<br>network, click Connect. | nect to this      |
| settings                                                                      | ((0))                       | SSENET                                                                             |                   |
|                                                                               |                             | Unsecured wireless network                                                         |                   |
|                                                                               | ((Q))                       | AS55                                                                               |                   |
|                                                                               |                             | Unsecured wireless network                                                         |                   |
|                                                                               | ((ဓူ))                      | mxmhaha                                                                            |                   |
|                                                                               | 1997 - 1992 -               |                                                                                    |                   |

Step 3If you are not sure of the available SSID, please log in to the Web page<br/>of the wireless router, and view the SSID in the Wireless Settings page.<br/>For more information about the wireless settings, please refer to 6.4.2<br/>Wireless Settings.

## Wireless Settings

| Region Selection              |                |
|-------------------------------|----------------|
| Region :                      | Asia           |
| Wireless Network              |                |
| Enable SSID Broadcast         |                |
| Enable Wireless Isolation     |                |
| Name(SSID) :                  | NETGEAR        |
| Channel:                      | Auto 💌         |
| Mode :                        | Up to 65Mbps 💌 |
| Security Options              |                |
| None                          |                |
| C WEP                         |                |
| C WPA-PSK[TKIP]               |                |
| C WPA2-PSK[AES]               |                |
| O WPA-PSK[TKIP]+WPA2-PSK[AES] |                |
|                               | Apply Cancel   |

#### Note:

After your wireless network card connects to the wireless router successfully, usually, you should set the network adapter to **Obtain an IP address automatically**. The configuration of wireless connection is now complete.

# 5 Logging In to the Web Page

Run the Internet Explorer (IE), enter *http://192.168.1.1/* (the default IP address of the wireless router) in the address bar, and press **Enter**.

| File   | Edit  | View    | Favorites | Too | ls He | lp       | olei      |   |   |  |      |    |
|--------|-------|---------|-----------|-----|-------|----------|-----------|---|---|--|------|----|
| 0      | Back, | 0       | ×         | 2   | 6     | ) Search | Tavorites | Ø | 0 |  | . 12 | -3 |
| Addres | Back  | bttp:19 | 2 168 1 1 | 2   |       | Search   | Favorites | 0 | 8 |  |      | 1  |

In the window that is displayed as shown in the following figure, enter the user name and password, and click  ${\rm OK}.$ 

| Connect to 192. | 168.1.1              | ? 🔀    |
|-----------------|----------------------|--------|
| 1               |                      |        |
| NETGEAR WNR500  |                      |        |
| User name:      | 🖸 admin              | ~      |
| Password:       | •••••                |        |
|                 | Remember my password | Cancel |

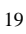

#### Note:

The default user name and password are admin and admin respectively.

After logging in to the Web page, you can view, configure and modify the router settings. To make the settings and changes take effect, you need to reboot the wireless router sometimes.

# ▲ Caution:

If you are managing the wireless router through the Web page, do not cut off the power supply. Otherwise, the device may be damaged.

# 6 Web Configuration

#### 6.1 Language Selection

After successful login, you can select the appropriate language in the upper right corner of the page. After selecting a language and clicking **Apply**, the language setting takes effect immediately.

| ETGEAR                     |      | Select Language : |
|----------------------------|------|-------------------|
| SMARTWIZARD revter manager | 1150 | English           |

## 6.2 Setup Wizard

You can set the basic network parameters for accessing the Internet by following this wizard.

To configure the setup wizard, do as follows:

Step 1 After login, click Setup Wizard in the navigation bar on the left pane of the page. The Setup Wizard page appears.

#### Setup Wizard

The Smart Setup Wizard Can Detect The Type Of Internet Connection That You Have. Do You Want The Smart Setup Wizard To Try And Detect The Connection Type Now? Yes.

C No. I Want To Configure The Router Myself.

Next

If you are familiar with the router settings, you can select **No. I Want To Configure The Router Myself**. If you want to follow this wizard to configure the router, please select **Yes** and click **Next**. The router automatically detects the WAN connection mode.

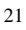

Setup Wizard

Detecting Connection Type on Internet Port.

Please wait a moment .

#### Note:

If you do not insert the network cable into the WAN interface of the wireless router, the previous page does not appear.

- Step 2 The broadband type can be Dynamic IP (DHCP), Static IP (Fixed), PPPoE, or PPTP.
  - (1) If the detected Internet type is **Dynamic IP (DHCP)**, the following figure appears:

Successfully detected the type of Internet connection you have.

Back Next

Click Next and the following figure appears:

WNR500

| Dynamic | IP Address |
|---------|------------|
|---------|------------|

Account Name (If Required)

Apply Cancel

Enter the account name provided by the Internet service provider (ISP) in the **Account Name** field. If the ISP does not provide it, you need not modify it.

In this mode, the WAN port of the wireless router obtains the network property information, including the IP address, subnet mask, gateway, and IP address of the DNS server, from the connected DHCP server

After setting, click **Apply** to save the settings, and then the **Router Status** page appears. You can view the parameters of WAN connection type in this page. The setup wizard is now complete.

(2) If the detected Internet type is **Static IP (Fixed)**, the following figure appears:

#### Setup Wizard

|                                                          | Static IP (Fixed) detected                                                                                                    |
|----------------------------------------------------------|----------------------------------------------------------------------------------------------------|
|                                                          | Successfully detected the type of Internet connection you have.                                                                                            |
| If you believe you have rec<br>this screen, and reopen a | eived this message in error, please power cycle your modem (unplug the modem and plug it back in). Then close<br>new Web browser (e.g., Internet Explorer) |

Back Next

#### Click Next and the following figure appears:

| Your Internet service provides the static I | P (Fixed) settings.                                                                            |
|---------------------------------------------|------------------------------------------------------------------------------------------------|
| Be sure to enter the correct IP address fo  | or each static IP settings For example, be sure to enter the Gateway IP Address in the Gateway |
| Address helds and the IP Address in the     | IF Address fields without mixing them up.                                                      |
| Internet IP Address                         |                                                                                                |
| IP Address                                  |                                                                                                |
| IP Subnet Mask                              |                                                                                                |
| Gateway IP Address                          |                                                                                                |
| Domain Name Server (DNS) Address            |                                                                                                |
| Primary DNS                                 |                                                                                                |
| Deventer (DND)                              |                                                                                                |

The following table describes parameters in this page:

| 2 | 2  |
|---|----|
| Z | .) |
|   |    |

Netgear WNR612 Wireless Router User Manual

| Field              | Description                                                                      |
|--------------------|----------------------------------------------------------------------------------|
| IP Address         | Enter the IP address of the WAN interface.                                       |
| IP Subnet Mask     | Subnet mask of the WAN IP address. It is usually 255.255.255.0.                  |
| Gateway IP Address | Enter the IP address of the gateway if necessary.                                |
| Primary DNS        | Enter the IP address of the primary DNS server if necessary.                     |
| Secondary DNS      | If the ISP provides another DNS server, enter the IP address of that DNS server. |

After setting, click **Apply** to save the settings, and then the **Router Status** page appears. You can view the parameters of WAN connection type in this page. The setup wizard is now complete.

(3) If the detected Internet type is **PPPoE**, the following figure appears:

#### PPPoE detected

| Su | uccessfully detected the type of Internet connection you have. |  |
|----|----------------------------------------------------------------|--|
|    |                                                                |  |

Back Next

Click Next and the following figure appears:

| Login :                         | tw5 |
|---------------------------------|-----|
| Password :                      |     |
| Service Name (If required) :    |     |
| Domain Name Server(DNS) Address |     |
| Get Automatically From ISP      |     |
| C Use These DNS Servers         |     |
| Primary DMS                     |     |
| Securidan DHS                   |     |

The following table describes parameters in this page:

Netgear WNR612 Wireless Router User Manual

| Field                                                                   | Description                                            |  |  |  |  |
|-------------------------------------------------------------------------|--------------------------------------------------------|--|--|--|--|
| Login                                                                   | Enter the user name provided by the ISP.               |  |  |  |  |
| Password                                                                | Enter the password provided by the ISP.                |  |  |  |  |
| Service Name (If Enter the service name provided by the ISP. If the ISP |                                                        |  |  |  |  |
| required) does not provide it, you need not enter any info              |                                                        |  |  |  |  |
|                                                                         | Select Use These DNS Servers and enter the IP          |  |  |  |  |
| Domain Name Server address information of the DNS server provided by    |                                                        |  |  |  |  |
| (DNS) Address                                                           | ISP. If no DNS server information is available, select |  |  |  |  |
|                                                                         | Get Automatically From ISP.                            |  |  |  |  |
| Drimony DNS                                                             | Enter the IP address of the primary DNS server if      |  |  |  |  |
| Fillinary DNS                                                           | necessary.                                             |  |  |  |  |
| Secondary DNS                                                           | If the ISP provides another DNS server, enter the IP   |  |  |  |  |
| Secondary DINS                                                          | address of that DNS server.                            |  |  |  |  |

#### Note:

The user name and password are case-sensitive. If you have any question about the user name and password, contact your ISP.

After setting, click **Apply** to save the settings, and then the **Router Status** page appears. You can view the parameters of WAN connection type in this page. The setup wizard is now complete.

(4) If the detected Internet type is PPTP, the following figure appears:

#### **PPTP** detected

Successfully detected the type of Internet connection you have.

Back Next

#### Click Next and the following figure appears:

| ]. 🕅 |
|------|
|      |
| ]. [ |
|      |

#### The following table describes parameters in this page:

| Field                     | Description                                             |  |  |
|---------------------------|---------------------------------------------------------|--|--|
| Username                  | Enter the PPTP user name provided by the ISP.           |  |  |
| Password                  | Enter the PPTP password provided by the ISP.            |  |  |
|                           | Set the idle timeout. If the system does not detect any |  |  |
| Idle Timeout (In minutes) | Internet access behavior within the set time of idle    |  |  |
|                           | timeout, the system interrupts the Internet connection. |  |  |
| My ID Address             | Enter the IP address provided by the ISP (User needs    |  |  |
| My IP Address             | to manually set this IP address).                       |  |  |
| Server IP Address         | Enter the PPTP server IP address.                       |  |  |
| Gateway IP Address        | Enter the gateway IP address.                           |  |  |

After setting, click **Apply** to save the settings, and then the **Router Status** page appears. You can view the parameters of WAN connection type in this page. The setup wizard is now complete.

# 6.3 Add WPS Client

Click Add WPS Client on the left pane of the page to display the following page.

Add WPS Client

New and easy way to connect to the Wireless Router via WiFi Protected setup (WPS)

A wireless client has to support WPS function in order to use this wizard to add the client to your WPS enabled Wireless Router.

Please check the user manual and gift box of your wireless client to see whether it supports the WPS function. If your wireless client does not support the WPS function, you have to configure your wireless client manually so it has the same SSID and wireless security settings as on this router.

Next

WPS refers to Wi-Fi Protected Setup. You can use the WPS setup function to add a wireless client to a network, without setting specific parameters, such as SSID, security mode, and password. To use this function, a wireless client must support WPS. If the wireless client does not support WPS, you must manually configure the wireless client to ensure that it has consistent SSID and wireless security settings with the router. There are two WPS modes: Push Button and PIN.

Click  $\ensuremath{\textbf{Next}}$  to select the WPS mode.

Push Button mode

Add WPS Client

| Select a setup method:                                                                                     |
|----------------------------------------------------------------------------------------------------|
| Push Button (recommended)                                                                                  |
| You can either press the Push Button physically on the router or press the Button below (soft Push Button) |
|                                                                                                    |
| C PIN (Personal Identification Number)                                                                     |

| ~ | _ |
|---|---|
| , | 1 |
| 4 | 1 |
|   |   |

| Select Push Button (recommended) and click 🚾                                                                                                    | )<br>01 | n the | router | and | the |
|----------------------------------------------------------------------------------------------------|---------|-------|--------|-----|-----|
| ollowing page appears:                                                                                                    |         |       |        |     |     |
| Connecting to New Wireless Client                                                                                                    |         |       |        |     |     |
| Please click the software or hardware button on the client to start the WPS process<br>Please click the software button on the client to start the WPS process | _       |       |        |     |     |
|                                                                                                    | 0       |       |        | -   |     |
| Cancel                                                                                                    |         |       |        |     |     |

Press the button on the network card or click the button in the software page within two minutes to start WPS connection. After WPS connection is established, the following page appears. The client can now visit the LAN.

| The wireless cir                                                                                                    | ient '2-0bsfalb9upwar' (00:1f:a4:90:74:09) has been added to the network successful                       | ully.                |
|----------------------------------------------------------------------------------------------------|----------------------------------------------------------------------------------------------------|----------------------|
|                                                                                                    | Click OK to go back to the Wi-Fi Protected Setup page<br>OK                                               |                      |
| PIN mode                                                                                                    |                                                                                                    |                      |
| Add WPS Client                                                                                                    |                                                                                                    |                      |
|                                                                                                    |                                                                                                    |                      |
| Select a setup method:                                                                                                    |                                                                                                    |                      |
| Select a setup method:<br>C Push Button (recommended)                                                                                          |                                                                                                    |                      |
| Select a setup method:<br>C Push Button (recommended)<br>PIN (Personal Identification Nur                                                      | mber)                                                                                                    |                      |
| Select a setup method:<br>C Push Button (recommended)<br>@ PIN (Personal Identification Num<br>If your Adapter supports WPS, p<br>number here. | mber)<br>please click on 'Generate a client Security Pin to input on the AP/Router/Gateway' and put the g | generated client PIN |

Select PIN (Personal Identification Number) and enter the PIN of the network (refer to the client of the network card), then click **Next** to start WPS connection. The following page appears:

| Connecting t          | o New Wireless Client |  |
|-----------------------|-----------------------|--|
| The client's PIN is 1 | 5561731.              |  |
| Fiease citch the sold |                       |  |
|                       | - 10                  |  |
|                       | Cancel                |  |

Click the PIN button on the client of the network card within two minutes to start WPS connection. After WPS connection is established, the following page appears. The client can now visit the LAN.

| The wireless clief | nt '2-0bsfalb9upwar' (00:1f:a4:90:74:09) has been added to the network successfully. |
|--------------------|--------------------------------------------------------------------------------------|
|                    | Click OK to go back to the Wi-Fi Protected Setup page                                |
|                    | OK                                                                                   |

# 6.4 Setup

Click  $\ensuremath{\textbf{Setup}}$  and the extended navigation menu is shown as follows:

| S | etup              |
|---|-------------------|
| • | Basic Settings    |
| • | Wireless Settings |
| • | Guest Network     |

The submenu contains Basic Settings, Wireless Settings, and Cuest Network.

#### 6.4.1 Basic Settings

Click Basic Settings on the left pane of the page to display the following page.

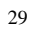

| Does your Internet Connection Required A Login? |   |   |          |          |  |
|-------------------------------------------------|---|---|----------|----------|--|
| CYes                                            |   |   |          |          |  |
| © No                                            |   |   |          |          |  |
| Account Name (If Required)                      |   | V | /NR612   |          |  |
| Domain Name (If Required)                       |   | L |          |          |  |
| Internet IP Address                             |   |   |          |          |  |
| Get Dynamically From ISP                        |   |   |          |          |  |
| C Use Static IP Address                         |   |   |          |          |  |
| IP Address                                      | 0 | 0 | 0        | 0        |  |
| IP Subnet Mask                                  | 0 | 0 | 0        | 0        |  |
| Gateway IP Address                              | 0 | 0 | 0        | 0        |  |
| Domain Name Server (DNS) Address                |   |   |          |          |  |
| <ul> <li>Get Automatically From ISP</li> </ul>  |   |   |          |          |  |
| C Use These DNS Servers                         |   |   |          |          |  |
| Primary DNS                                     |   |   |          |          |  |
| Secondary DNS                                   | j |   | - i-     |          |  |
| Router MAC Address                              |   |   |          |          |  |
| Use Default Address                             |   |   |          |          |  |
| C Use Computer MAC Address                      |   |   |          |          |  |
| C Use This MAC Address                          |   |   | 00.1E.E3 | DA:95.80 |  |

The router supports 5 modes of Internet connection, including **Dynamic IP (DHCP)**, **Static IP (Fixed)**, **PPPoE**, **PPTP**, and **L2TP**. In this page, you can select the appropriate Internet connection mode and configure the relevant parameters according to the actual requirements.

| • | Dynamic IF | ' (DHCP) |
|---|------------|----------|
|---|------------|----------|

If you select Dynamic IP (DHCP), the router automatically obtains IP address, subnet mask, and IP address of the gateway from the ISP. If the ISP does not provide any IP network parameters, please select this mode. See the following figure:

**Basic Settings** 

Does your Internet Connection Required A Login?

| CYes                             |    |     |                   |     |
|----------------------------------|----|-----|-------------------|-----|
| € No                             |    |     |                   |     |
| Account Name (If Required)       |    | Tw  | NR612             |     |
| Domain Name (If Required)        |    | 1   |                   |     |
| nternet IP Address               |    |     |                   |     |
| Get Dynamically From ISP         |    |     |                   |     |
| C Use Static IP Address          |    |     |                   |     |
| IP Address                       | 0  | . Q | 0                 | 0   |
| IP Subnet Mask                   | 0  | 0   | 0                 | Ø   |
| Gateway IP Address               | j0 | à   |                   | 0   |
| Domain Name Server (DNS) Address |    |     |                   |     |
| Get Automatically From ISP       |    |     |                   |     |
| C Use These DNS Servers          |    |     |                   |     |
| Primary DNS                      |    |     |                   |     |
| Secondary DNS                    | Ĺ  | -1- |                   | - [ |
| Router MAC Address               |    |     |                   |     |
| Use Default Address              |    |     |                   |     |
| C Use Computer MAC Address       |    |     |                   |     |
| C Use This MAC Address           |    |     | 00,1E:E3:DA:95:B0 |     |

The following table describes parameters in this page:

| Field | Description |
|-------|-------------|
|       |             |

|   | 1 |
|---|---|
| • | н |
| ~ |   |

Netgear WNR612 Wireless Router User Manual

| Field               | Description                                                  |  |  |
|---------------------|--------------------------------------------------------------|--|--|
| Field               | Description                                                  |  |  |
| Does your Internet  | Select No.                                                   |  |  |
| Connection Require  |                                                              |  |  |
| A Login?            |                                                              |  |  |
| Account Name (If    | Enter the account name provided by the ISP. If the ISP does  |  |  |
| Required)           | not provide it, you need not modify it.                      |  |  |
| Domain Name (If     | Enter the domain name provided by the ISP. If the ISP does   |  |  |
| Required)           | not provide it, you need not modify it.                      |  |  |
| Internet IP Address | Select Get Dynamically From ISP.                             |  |  |
| Domain Name         | Enter the IP address of the DNS server provided by the ISP.  |  |  |
| Server (DNS)        | If the ISP does not provide it, select Get Automatically     |  |  |
| Address             | From ISP.                                                    |  |  |
| Router MAC          | Physical address of the router. Normally, you can select Use |  |  |
| Address             | Default Address. If the ISP requires MAC address             |  |  |
|                     | authentication, select Use Computer MAC Address or Use       |  |  |
|                     | This MAC Address. If you select Use Computer MAC             |  |  |
|                     | Address, the MAC address of the current computer serves      |  |  |
|                     | as the MAC address of the router. If you select Use This     |  |  |
|                     | MAC Address, you need to enter the MAC address of            |  |  |
|                     | another computer. The format of a MAC address is             |  |  |
|                     | XX:XX:XX:XX:XX:XX.                                           |  |  |

After setting, click **Apply** to save the settings.

• Static IP (Fixed)

If the ISP provides the information of the IP address, subnet mask, gateway, and DNS server, select **Static IP (Fixed)**. For detailed settings, refer to your ISP.

#### Netgear WNR612 Wireless Router User Manual

\_

| Does your Internet Connection Required A     | Login? |     |           |          |  |
|----------------------------------------------|--------|-----|-----------|----------|--|
| C                                            |        |     |           |          |  |
| • No                                         |        |     |           |          |  |
|                                              |        | -   |           |          |  |
| Account Name (If Required)                   |        | E   | WNR612    |          |  |
| Domain Name (If Required)                    |        | ſ   |           |          |  |
| Internet IP Address                          |        |     |           |          |  |
| <ul> <li>Get Dynamically From ISP</li> </ul> |        |     |           |          |  |
| C Use Static IP Address                      |        |     |           |          |  |
| IP Address                                   | ŭ      | 0   | 0         | Ū.       |  |
| IP Subnet Mask                               | 0      | 0   | 0         | 0        |  |
| Gateway IP Address                           | a      | 0   | 0         | . 0      |  |
| Domain Name Server (DNS) Address             |        |     |           |          |  |
| Get Automatically From ISP                   |        |     |           |          |  |
| C Use These DNS Servers                      |        |     |           |          |  |
| Primary DNS                                  |        |     |           |          |  |
| Secondary DNS                                | Г      | -i- | - i-      |          |  |
| Router MAC Address                           |        |     |           |          |  |
| Use Default Address                          |        |     |           |          |  |
| C Use Computer MAC Address                   |        |     |           |          |  |
| C Use This MAC Address                       |        |     | 00-1E-E3- | DA 95-R0 |  |

Apply Cancel

The following table describes parameters in this page:

| Field              | Description                                                  |
|--------------------|--------------------------------------------------------------|
| Does your Internet | Select No.                                                   |
| Connection Require |                                                              |
| A Login?           |                                                              |
| Account Name (If   | Enter the host name provided by the ISP. If the ISP does not |
Netgear WNR612 Wireless Router User Manual

| Field                                  | Description                                                                                                    |
|----------------------------------------|----------------------------------------------------------------------------------------------------|
| Required)                              | provide it, you need not modify it.                                                                                                    |
| Domain Name (If<br>Required)           | Enter the domain name provided by the ISP. If the ISP does not provide it, you need not modify it.                                                                                                    |
| Internet IP Address                    | Select Use Static IP Address.                                                                                                    |
| IP Address                             | Enter the WAN IP address provided by the ISP. It cannot be null.                                                                                                    |
| IP Subnet Mask                         | Enter the WAN subnet mask provided by the ISP. It varies depending on the network type. It is usually 255.255.255.0                                                                                                    |
|                                        | (Class C).                                                                                                    |
| Gateway IP<br>Address                  | Enter the IP address of the gateway provided by the ISP. It is the IP address used for connecting to the ISP.                                                                                                    |
| Domain Name<br>Server (DNS)<br>Address | Select Use These DNS Servers.                                                                                                    |
| Primary DNS                            | Enter the IP address of the primary DNS server if necessary.                                                                                                    |
| Secondary DNS                          | If the ISP provides another DNS server, enter the IP address of that DNS server.                                                                                                    |
| Router MAC<br>Address                  | Physical address of the router. Normally, you can select <b>Use</b><br><b>Default Address</b> . If the ISP requires MAC address<br>authentication, select <b>Use Computer MAC Address</b> or <b>Use</b><br><b>This MAC Address</b> . If you select <b>Use Computer MAC</b><br><b>Address</b> , the MAC address of the current computer serves<br>as the MAC address of the router. If you select <b>Use This</b><br><b>MAC Address</b> , you need to enter the MAC address of<br>another computer. The format of a MAC address is<br>XX:XX:XX:XX:XX:XX. |

After setting, click **Apply** to save the settings.

• PPPoE

If the ISP provides the user name and password for PPPoE dialup, select **PPPoE**.

| Does your Internet Connection Required | A Login? |   |     |           |             |
|----------------------------------------|----------|---|-----|-----------|-------------|
| • Yes                                  |          |   |     |           |             |
| C No                                   |          |   |     |           |             |
| Internet Service Provider              |          |   |     |           | PPPoE -     |
| Login                                  |          |   | Г   |           |             |
| Password                               |          |   | 1   |           |             |
| Service Name (If Required)             |          |   |     | ,<br>     |             |
| Connection Mode                        |          |   |     | Dial C    | )n Demand 🔻 |
| Idle Timeout (In minutes)              |          |   |     | ,         | 5           |
| Internet IP Address                    |          |   |     |           |             |
| Get Dynamically From ISP               |          |   |     |           |             |
| O Use Static IP Address                |          |   |     |           |             |
| IP Address                             |          | 0 | . 0 | . 0       | . 0         |
| Domain Name Server (DNS) Address       |          |   |     |           |             |
| Get Automatically From ISP             |          |   |     |           |             |
| C Use These DNS Servers                |          |   |     |           |             |
| Primary DNS                            |          |   | —   |           |             |
| Secondary DNS                          |          |   |     |           |             |
| Router MAC Address                     |          |   |     |           |             |
| Use Default Address                    |          |   |     |           |             |
| C Use Computer MAC Address             |          |   |     |           |             |
| O Use This MAC Address                 |          |   |     | 00:1E:E3: | DA:95:B0    |

The following table describes parameters in this page:

| Field                            | Description         |
|----------------------------------|---------------------|
| Does your Internet<br>Connection | Select <b>Yes</b> . |

Netgear WNR612 Wireless Router User Manual

| Field                        | Description                                                                                                    |  |  |
|------------------------------|----------------------------------------------------------------------------------------------------|--|--|
| Require A Login?             |                                                                                                    |  |  |
| Internet Service<br>Provider | Select PPPoE.                                                                                                    |  |  |
| Login                        | Enter the user name for PPPoE dialup provided by the ISP.                                                                                                    |  |  |
| Password                     | Enter the password for PPPoE dialup provided by the ISP.                                                                                                    |  |  |
| Service Name (If Required)   | If several PPPoE servers are available, specify one in this field.                                                                                                    |  |  |
| Connection Mode              | <ul> <li>Dial On Demand: If you select it, the system automatically establishes a connection when a network access request from the LAN is received. If no network access request is sent from the LAN within the set time of Idle Timeout, the system automatically interrupts the connection. If you pay for Internet access by time, you are recommended to use this connection mode, which effectively saves the expense of Internet access.</li> <li>Always On: If you select it, the system automatically establishes a connection. If the network is disconnected because of external factors when you are using the Internet access service, the system tries connection every certain time (for example, 10 seconds) until the connection mode.</li> <li>Manually Connect: If you select it, you need to manually set dialup connection after startup.</li> </ul> |  |  |
| Idle Timeout (In minutes)    | If the system does not detect any Internet access behavior<br>within the set time of idle timeout, the system interrupts the<br>Internet connection.                                                                                                    |  |  |
| Internet IP Address          | You may select Get Dynamically From ISP or Use Static IP                                                                                                    |  |  |
|                              | Address. If .you select Use Static IP Address, you need to                                                                                                    |  |  |
|                              | manually enter the IP address.                                                                                                    |  |  |

Netgear WNR612 Wireless Router User Manual

| Netgear WNR612 Wireless Router User Manual |               |                                                                                                    |
|--------------------------------------------|---------------|----------------------------------------------------------------------------------------------------|
| Fiel                                       | d             | Description                                                                                                    |
| Domain<br>Server<br>Address                | Name<br>(DNS) | Enter the DNS address provided by the ISP. If the ISP does not provide it, select <b>Get Automatically From ISP</b> .                                                                                                    |
| Router<br>Address                          | MAC           | Physical address of the router. Normally, you can select <b>Use</b><br><b>Default Address</b> . If the ISP requires MAC address<br>authentication, select <b>Use Computer MAC Address</b> or <b>Use</b><br><b>This MAC Address</b> . If you select <b>Use Computer MAC</b><br><b>Address</b> , the MAC address of the current computer serves<br>as the MAC address of the router. If you select <b>Use This</b><br><b>MAC Address</b> , you need to enter the MAC address of<br>another computer. The format of a MAC address is<br>XX:XX:XX:XX:XX:XX. |

After setting, click  $\ensuremath{\textbf{Apply}}$  to save the settings.

• PPTP

If the ISP provides the user name and password for PPTP dialup, select **PPTP**.

| Netgear WNR612 | Wireless | Router | User | Manual |
|----------------|----------|--------|------|--------|
|----------------|----------|--------|------|--------|

| Does your Internet Connection Required | A Login?          |
|----------------------------------------|-------------------|
| • Yes                                  |                   |
| C No                                   |                   |
| Internet Service Provider              | PPTP 💌            |
| Login                                  |                   |
| Password                               | ,                 |
| Connection Mode                        | Dial On Demand    |
| Idle Timeout (In minutes)              | 5                 |
| My IP Address                          |                   |
| Subnet Mask                            |                   |
| Server Address                         |                   |
| Gateway IP Address                     |                   |
| Connection ID/Name                     |                   |
| Domain Name Server (DNS) Address       |                   |
| Get Automatically From ISP             |                   |
| C Use These DNS Servers<br>Primary DNS |                   |
| Secondary DNS                          |                   |
| Router MAC Address                     |                   |
| Use Default Address                    |                   |
| C Use Computer MAC Address             |                   |
| C Use This MAC Address                 | 00:1E:E3:DA:95:B0 |

The following table describes parameters in this page:

Netgear WNR612 Wireless Router User Manual

| Field                                                | Description                                                                                                    |
|------------------------------------------------------|----------------------------------------------------------------------------------------------------|
| Does your Internet<br>Connection<br>Require A Login? | Select <b>Yes</b> .                                                                                                    |
| Internet Service<br>Provider                         | Select PPTP.                                                                                                    |
| Login                                                | Enter the user name for PPTP dialup provided by the ISP.                                                                                                    |
| Password                                             | Enter the password for PPTP dialup provided by the ISP.                                                                                                    |
| Service Name                                         | If several PPPoE servers are available, specify one in this field.                                                                                                    |
| Connection Mode                                      | <ul> <li>Dial On Demand: If you select it, the system automatically establishes a connection when a network access request from the LAN is received. If no network access request is sent from the LAN within the set time of Idle Timeout, the system automatically interrupts the connection. If you pay for Internet access by time, you are recommended to use this connection mode, which effectively saves the expense of Internet access.</li> <li>Always On: If you select it, the system automatically establishes a connection. If the network is disconnected because of external factors when you are using the Internet access service, the system tries connection every certain time (for example, 10 seconds) until the connection is established. If you pay for Internet access in the monthly fee mode, you are recommended to use this connection mode.</li> <li>Manually Connect: If you select it, you need to manually set dialup connection after startup.</li> </ul> |
| Idle Timeout (In<br>minutes)                         | If the system does not detect any Internet access behavior<br>within the set time of idle timeout, the system interrupts the<br>Internet connection.                                                                                                    |
| My IP Address                                        | Enter the IP address provided by the ISP (User needs to                                                                                                    |

Netgear WNR612 Wireless Router User Manual

| Field                             |            | Description                                                                                                    |
|-----------------------------------|------------|----------------------------------------------------------------------------------------------------|
|                                   |            | manually set this IP address).                                                                                                    |
| Subnet Mask                       |            | Enter the subnet mask of the IP address provided by the ISP.                                                                                                    |
| Server Address                    |            | Enter the PPTP server address.                                                                                                    |
| Gateway<br>Address                | IP         | Enter the gateway IP address.                                                                                                    |
| Connection<br>ID/Name             |            | Specify the connection name.                                                                                                    |
| Domain Na<br>Server (D<br>Address | ame<br>NS) | Enter the DNS address provided by the ISP. If the ISP does not provide it, select <b>Get Automatically From ISP</b> .                                                                                                    |
| Router M<br>Address               | 1AC        | Physical address of the router. Normally, you can select <b>Use</b><br><b>Default Address</b> . If the ISP requires MAC address<br>authentication, select <b>Use Computer MAC Address</b> or <b>Use</b><br><b>This MAC Address</b> . If you select <b>Use Computer MAC</b><br><b>Address</b> , the MAC address of the current computer serves<br>as the MAC address of the router. If you select <b>Use This</b><br><b>MAC Address</b> , you need to enter the MAC address of<br>another computer. The format of a MAC address is<br>XX:XX:XX:XX:XX:XX. |

After setting, click **Apply** to save the settings.

• L2TP

If the ISP provides the user name and password for L2TP dialup, select L2TP.

| Dasie Gettings                                 |                   |
|------------------------------------------------|-------------------|
| Does your Internet Connection Required A       | Login?            |
| • Yes                                          |                   |
| C No                                           |                   |
| Internet Service Provider                      | L2TP 💌            |
| Login                                          |                   |
| Password                                       |                   |
| Connection Mode                                | Dial On Demand 💌  |
| Idle Timeout (In minutes)                      | 5                 |
| My IP Address                                  |                   |
| Subnet Mask                                    |                   |
| Server Address                                 |                   |
| Gateway IP Address                             |                   |
| Domain Name Server (DNS) Address               |                   |
| <ul> <li>Get Automatically From ISP</li> </ul> |                   |
| C Use These DNS Servers<br>Primary DNS         |                   |
| Secondary DNS                                  |                   |
|                                                |                   |
| Router MAC Address                             |                   |
| Use Default Address                            |                   |
| C Use Computer MAC Address                     |                   |
| C Use This MAC Address                         | 00:1E:E3:DA:95:B0 |
| Ar                                             | pply Cancel       |

The following table describes parameters in this page:

| Field                            | Description         |
|----------------------------------|---------------------|
| Does your Internet<br>Connection | Select <b>Yes</b> . |

Netgear WNR612 Wireless Router User Manual

| Field                        | Description                                                                                                    |  |
|------------------------------|----------------------------------------------------------------------------------------------------|--|
| Require A Login?             |                                                                                                    |  |
| Internet Service<br>Provider | Select PPTP.                                                                                                    |  |
| Login                        | Enter the user name for PPTP dialup provided by the ISP.                                                                                                    |  |
| Password                     | Enter the password for PPTP dialup provided by the ISP.                                                                                                    |  |
| Connection Mode              | <ul> <li>Dial On Demand: If you select it, the system automatically establishes a connection when a network access request from the LAN is received. If no network access request is sent from the LAN within the set time of Idle Timeout, the system automatically interrupts the connection. If you pay for Internet access by time, you are recommended to use this connection mode, which effectively saves the expense of Internet access.</li> <li>Always On: If you select it, the system automatically establishes a connection. If the network is disconnected because of external factors when you are using the Internet access service, the system tries connection every certain time (for example, 10 seconds) until the connection mode.</li> <li>Manually Connect: If you select it, you need to manually set dialup connection after startup.</li> </ul> |  |
| ldle Timeout (In<br>minutes) | If the system does not detect any Internet access behavior<br>within the set time of idle timeout, the system interrupts the<br>Internet connection.                                                                                                    |  |
| My IP Address                | Enter the IP address provided by the ISP (User needs to manually set this IP address).                                                                                                    |  |
| Subnet Mask                  | Enter the subnet mask of the IP address provided by the ISP.                                                                                                    |  |
| Server Address               | Enter the L2TP server address.                                                                                                    |  |

Netgear WNR612 Wireless Router User Manual

| Field                       | d             | Description                                                                                                    |
|-----------------------------|---------------|----------------------------------------------------------------------------------------------------|
| Gateway<br>Address          | IP            | Enter the gateway IP address.                                                                                                    |
| Domain<br>Server<br>Address | Name<br>(DNS) | Enter the DNS address provided by the ISP. If the ISP does not provide it, select <b>Get Automatically From ISP</b> .                                                                                                    |
| Router<br>Address           | MAC           | Physical address of the router. Normally, you can select <b>Use</b><br><b>Default Address</b> . If the ISP requires MAC address<br>authentication, select <b>Use Computer MAC Address</b> or <b>Use</b><br><b>This MAC Address</b> . If you select <b>Use Computer MAC</b><br><b>Address</b> , the MAC address of the current computer serves<br>as the MAC address of the router. If you select <b>Use This</b><br><b>MAC Address</b> , you need to enter the MAC address of<br>another computer. The format of a MAC address is<br>XX:XX:XX:XX:XX:XX. |

After setting, click **Apply** to save the settings.

# 6.4.2 Wireless Settings

Click Wireless Settings on the left pane of the page to display the following page.

# Wireless Settings

| Region Selection              |              |
|-------------------------------|--------------|
| Region :                      | Asia         |
| Wireless Network              |              |
| Enable SSID Broadcast         |              |
| Enable Wireless Isolation     |              |
| Name(SSID) :                  | NETGEAR      |
| Channel:                      | Auto 💌       |
| Mode :                        | Up to 65Mbps |
| Security Options              |              |
| None                          |              |
| C WEP                         |              |
| C WPA-PSK[TKIP]               |              |
| C WPA2-PSK[AES]               |              |
| C WPA-PSK[TKIP]+WPA2-PSK[AES] |              |

# Apply Cancel

In this page, you can configure the basic wireless parameters. The following table describes parameters in this page:

| Field                        | Description                                                                                                    |
|------------------------------|----------------------------------------------------------------------------------------------------|
| Region                       | Select the region where you are in from the drop-down list.                                                                                                    |
| Enable SSID<br>Broadcast     | Enable or disable SSID broadcast. If it is enabled, the router<br>broadcasts its SSID in the wireless network. In this way,<br>wireless clients can finds the SSID after scanning and join the<br>corresponding wireless network. |
| Enable Wireless<br>Isolation | Enable or disable wireless isolation. If it is selected, wireless clients that use this SSID can access the Internet, but cannot communicate with other wireless clients, Ethernet clients, or other devices.                     |
| Name (SSID)                  | Network name. The SSID can contain up to 32 characters and can be letters, numerals, underlines, and any                                                                                                    |

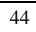

Netgear WNR612 Wireless Router User Manual

| Field            | Description                                                                                                    |  |
|------------------|----------------------------------------------------------------------------------------------------|--|
|                  | combinations of them. The SSID is case-sensitive.                                                                                                    |  |
| Channel          | Select the working channel of the wireless network. The default is <b>Auto</b> , which indicates that the wireless router automatically searches for the best channel in the available channels.                                                                                                    |  |
| Mode             | The drop-down list displays all the supported data rate.<br>Please select one as the maximum transmission data rate.                                                                                                    |  |
| Security Options | Set the security encryption of the wireless network, to prevent<br>unauthorized access and listening. You can select <b>None</b> ,<br><b>WEP</b> , <b>WPA-PSK (TKIP)</b> , <b>WPA2-PSK (AES)</b> , or <b>WPA-PSK</b><br><b>(TKIP) + WPA2-PSK (AES)</b> . The following describes the<br>settings in detail. |  |

# **Security Options**

• None: Data encryption is not adopted and the network is not secure. Any station can access the network. This option is not recommended.

Security Options
C None
C WEP
C WPA-PSK[TKIP]
C WPA2-PSK[AES]
C WPA-PSK[TKIP]+WPA2-PSK[AES]

Apply Cancel

• WEP: Wired equivalent privacy. You can encrypt the data with WEP 64 bits or 128 bits.

| Netgear WNR612 Wir | eless Router | User Manual |
|--------------------|--------------|-------------|
|--------------------|--------------|-------------|

| Authentication Type<br>Encryption Strength | Automatic 🔽 |
|--------------------------------------------|-------------|
| Security Encryption(W                      | EP) Key     |
| Passphrase:                                | Generate    |
| Key 1: 💿                                   |             |
| Key 2: O                                   |             |
| Key 3: O                                   |             |
| Key 4: O                                   |             |

# The following table describes parameters related to the WEP mode:

| Field          | Description                                                  |
|----------------|--------------------------------------------------------------|
| Authentication | You can select Automatic or Shared Keys. The default is      |
| Туре           | Automatic.                                                   |
| Encryption     | Select the encryption strength of WEP. You can select 64-bit |
| Strength       | or <b>128-bit</b> .                                          |
| Passphrase     | Enter a word or a string of printable characters, and click  |
|                | Generate button. The wireless router automatically           |
|                | generates four WEP keys. User may select one as the          |
|                | encryption key of wireless network.                          |
| Key 1/2/3/4    | Select one from the four keys and enter the corresponding    |
|                | WEP key in the field.                                        |
|                | If the Encryption Strength is set to 64-bit, enter 10        |
|                | hexadecimal digits. The key can be any combination of 0-9    |
|                | and A-F.                                                     |
|                | If the Encryption Strength is set to 128-bit, enter 26       |
|                | hexadecimal digits. The key can be any combination of 0-9    |
|                | and A-F.                                                     |

 WPA-PSK (TKIP): Preshared key Wi-Fi protection access. It uses WPA-PSK standard encryption and Temporal Key Integrity Protocol (TKIP). TKIP has stronger encryption mechanism and integrates message integrity code (MIC) to protect against attacks of hackers.

| C WPA-PSK[TKIP]+WPA2-PSK[AES |  |
|------------------------------|--|
|                              |  |
| Security Options(WPA-PSK)    |  |

The following table describes parameters related to the WPA-PSK (TKIP) mode:

| Field      | Description                                     |
|------------|-------------------------------------------------|
| PassPhrase | Enter 8-63 characters or 64 hexadecimal digits. |

 WPA2-PSK (AES): Preshared key Wi-Fi protection access version 2. It uses WPA2-PSK standard encryption and Advanced Encryption Standard (AES). AES uses symmetric 128 bits block data to encrypt.

| Security Options C None C WEP C WPA-PSK[TKIP] C WPA2-PSK[AES] C WPA-PSK[TKIP]+WPA2-PSK[AES] |              |                                    |
|---------------------------------------------------------------------------------------------|--------------|------------------------------------|
| Security Options(WPA2-PSK)<br>PassPhrase :                                                  |              | (8-63 characters or 64 hex digits) |
|                                                                                             | Apply Cancel |                                    |

The following table describes parameters related to the WPA2-PSK (AES) mode:

Netgear WNR612 Wireless Router User Manual

| Field      | Description                                     |
|------------|-------------------------------------------------|
| PassPhrase | Enter 8-63 characters or 64 hexadecimal digits. |
| PassPhrase | Enter 8-63 characters or 64 hexadecimal digits. |

 WPA-PSK (TKIP) + WPA2-PSK (AES): It allows the client to use WPA-PSK (TKIP) or WPA2-PSK (AES).

Security Options--Profile 1 © None © WPA-PSK[TKIP] © WPA-PSK[TKIP] © WPA-PSK[TKIP]+WPA2-PSK[AES] Security Options(WPA-PSK+WPA2-PSK) PassPhrase : (8-63 characters or 64 hexdigits)

Apply Cancel

The following table describes parameters related to the WPA-PSK (TKIP) + WPA2-PSK (AES) mode:

| Field      | Description                                     |
|------------|-------------------------------------------------|
| PassPhrase | Enter 8-63 characters or 64 hexadecimal digits. |

#### Note:

After wireless setting is complete on the router, a host in the wireless network must have consistent wireless settings, including the SSID, with the router if the host wants to connect to the router. If the router has security settings, the host in the wireless network must have consistent security settings. For example, the passwords set on the host and the router must be the same. Otherwise, the host cannot connect to the router.

# 6.4.3 Guest Network

If you enable guest network, a visitor can use Internet connection in your home without knowing your wireless password.

# Click Guest Network on the left pane of the page to display the following page.

### **Guest Network Settings**

|   | Scheme | S SID       | Security | Apply | SSID Broadcast |
|---|--------|-------------|----------|-------|----------------|
| • | 1      | NetGear-002 | None     | NO    | YES            |
| 0 | 2      | NetGear-003 | None     | NO    | YES            |
| С | 3      | NetGear-004 | None     | NO    | YES            |
| 0 | 4      | NetGear-005 | None     | NO    | YES            |

Wireless Settings--Profile 1

Enable Guest Network

🗷 Enable SSID Broadcast

 $\square$  Allow Guest to access My Local Network

Enable Wireless Isolation

Guest Wireless Network Name(SSID): NetGear-002

Security Options--Profile 1

None

O WEP

O WPA-PSK[TKIP]

C WPA2-PSK[AES]

O WPA-PSK[TKIP]+WPA2-PSK[AES]

### Apply Cancel

The following table describes parameters in this page:

| Field            | Description                                                                                                    |
|------------------|----------------------------------------------------------------------------------------------------|
| Network Profiles | Brief description of the created guest network. You can create<br>up to four guest networks. A network profile contains the<br>information of a guest network, including the number, SSID,<br>encryption mode, whether the guest network is enabled, and<br>whether to broadcast SSID. You can select the radio button of a<br>profile to view the detailed information or modify the settings. |
| Enable Guest     | Enable or disable a guest network. After it is enabled, you and                                                                                                    |

Netgear WNR612 Wireless Router User Manual

| Field           | Description                                                        |  |  |
|-----------------|--------------------------------------------------------------------|--|--|
| Network         | the visitor can connect to the network through the SSID of the     |  |  |
|                 | guest network.                                                     |  |  |
| Enable SSID     | Enable or disable SSID broadcast. After it is enabled, the         |  |  |
| Broadcast       | wireless router broadcasts its SSID to all wireless stations.      |  |  |
|                 | If it is enabled, users connected to the network of this SSID can  |  |  |
| Allow Guest to  | access not only the Internet but also the LAN of the wireless      |  |  |
| access My       | router, like users connected to the network of the primary SSID.   |  |  |
| Local network   | If this option is disabled, users connected to the network of this |  |  |
|                 | SSID cannot access the LAN of the wireless router.                 |  |  |
|                 | Enable or disable wireless isolation. If it is enabled, wireless   |  |  |
| Enable Wireless | clients connected to the network of this SSID can access the       |  |  |
| Isolation       | Internet, but cannot communicate with other wireless clients or    |  |  |
|                 | Ethernet clients.                                                  |  |  |
| Guest Wireless  | Name of the guest network. The SSID can contain up to 32           |  |  |
| Network Name    | characters and can be any combination of letter, numerals, and     |  |  |
| (SSID)          | underlines. It is case-sensitive.                                  |  |  |
| Security        | Refer to descriptions and setting methods of Security Options      |  |  |
| Options         | in section 6.4.2 "Wireless Settings".                              |  |  |

After setting, click **Apply** to save the settings.

# 6.5 Content Filtering

Click Content Filtering and the extended navigation menu is shown as follows:

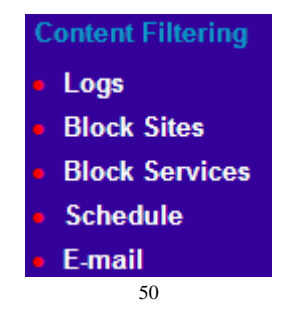

The submenu contains Logs, Block Sites, Block Services, Schedule, and E-mail.

### 6.5.1 Logs

Click Guest Network on the left pane of the page to display the following page.

| Logs |  |
|------|--|
|      |  |

#### Enable Log

| [5] syslog: [AUTH] 192.168.1.136 login  | - |
|-----------------------------------------|---|
| success, Sat Jan 1 20:28:13 2011        |   |
| [5] syslog: [AUTH] User admin session   |   |
| timeout and auto logout                 |   |
| [5] syslog: [AUTH] 192.168.1.136 login  |   |
| success, Sat Jan 1 20:22:22 2011        |   |
| [5] syslog: [AUTH] User admin session   |   |
| timeout and auto logout                 |   |
| [4] kernel: wlan0: A STA is rejected by |   |
| 802.1x daemon - 00:26:5A:80:87:48       |   |
| [4] kernel: wlan0: A wireless client is |   |
| associated - 00:26:5A:80:87:48          |   |
| [4] kernel: wlan0: A wireless client is |   |
| associated - 00:26:5A:80:87:48          |   |
| [4] kernel: wlan0: A STA is rejected by | - |

Apply Refresh Clear Log Send Log

In this page, you can view the system events.

Enable log function and click the **Apply** button to activate the log function. Click the **Refresh** button to refresh the system log.

Click the **Clear Log** button to clear the system events.

Click the Send Log button to send the system events to your local PC.

### 6.5.2 Block Sites

Click Block Sites on the left pane of the page to display the following page.

| Netgear WNR612 V | Vireless Router | User Manual |
|------------------|-----------------|-------------|
|------------------|-----------------|-------------|

| Block Sites                                     |               |
|-------------------------------------------------|---------------|
| Keyword Blocking                                |               |
| Never                                           |               |
| C Per Schedule                                  |               |
| C Always                                        |               |
| Type Keyword or Domain Name Here.               |               |
|                                                 |               |
| Add Keyword                                     |               |
| Block Sites Containing these Keywords or Domain | n Names:      |
| Delete Keyword Clear List                       |               |
| Allow Trusted IP Address To Visit Blocked Site  | es            |
| Trusted IP Address                              | 192 . 168 . 1 |
|                                                 |               |

| Apply | Cancel |
|-------|--------|
|-------|--------|

In this page, you can add or delete a filter rule of domain name or keyword, to block LAN users from accessing certain websites in the WAN. The following table describes parameters and buttons in this page:

| The following | lable describes | parameters | and bullons in | i this page: |
|---------------|-----------------|------------|----------------|--------------|
|               |                 |            |                |              |

| The following table describes parameters and buttons in this page.                                                                                                    |                                                           |  |  |
|----------------------------------------------------------------------------------------------------|-----------------------------------------------------------|--|--|
| Field                                                                                                    | Description                                               |  |  |
| Keyword       Select the mode of blocking. You can select Never, Pe         Schedule, or Always.       Never: Website blocking is disabled.         Per Schedule: After you select it and set in Schedules page website blocking is enabled according to the settings in the Schedules page.         Always: Website blocking is always enabled. |                                                           |  |  |
| Type Keyword                                                                                                    | Enter the keyword or domain name that you want to block.  |  |  |
| or Domain                                                                                                    | Domain name: For example, www.badstuff.com/xxx (bad stuff |  |  |

Netgear WNR612 Wireless Router User Manual

| Field         | Description                                                             |
|---------------|-------------------------------------------------------------------------|
| Name Here     | indicates improper information.                                         |
|               | Keyword: Enter certain words, for example, blasphemy or erotic          |
|               | readings, included in a link.                                           |
| Add Kowword   | Click the button to add the keyword or domain name you entered          |
| Add Keywold   | to the list under the button.                                           |
| Block Sites   |                                                                         |
| containing    |                                                                         |
| these         | The list displays the blocked entries. It can contain up to 32          |
| Keywords or   | entries.                                                                |
| Domain        |                                                                         |
| Names         |                                                                         |
| Delete        | Select a keyword or domain name in the above list and click the         |
| Keyword       | button to delete it from the list.                                      |
| Clear List    | Click the button and all keywords and domain names are deleted          |
|               | from the list.                                                          |
| Allow Trusted |                                                                         |
| IP Address To | After it is selected, the specified computer has the full authority for |
| Visit Blocked | accessing the Internet.                                                 |
| Sites         |                                                                         |
| Trusted IP    | Specify the IP address of a computer. You need to enter only a          |
| Address       | numeral in the fourth field.                                            |

After setting, click **Apply** to save the settings.

# 6.5.3 Block Services

 $\label{eq:click} \textbf{Block Services} \text{ on the left pane of the page to display the following page.}$ 

| Block Services            |                 |      |    |
|---------------------------|-----------------|------|----|
| Services Blocking         |                 |      |    |
| Never                     |                 |      |    |
| C Per Schedule            |                 |      |    |
| C Always                  |                 |      |    |
| Block Service Rules Table |                 |      |    |
| #                         | Service Name    | Port | IP |
|                           | Add Edit Delete |      |    |
|                           | Apply Cancel    |      |    |

In this page, you can set rules of service blocking, to block users from Internet access.

The following table describes parameters and buttons in this page:

| Field                | Description                                                                                                    |  |  |  |
|----------------------|----------------------------------------------------------------------------------------------------|--|--|--|
| Services<br>Blocking | <ul> <li>Select the mode of service blocking. You can select Never, Per</li> <li>Schedule, or Always.</li> <li>Never: Service blocking is disabled.</li> <li>Per Schedule: After you select it and set in the Schedules page, service blocking is enabled according to the settings in the Schedules page.</li> <li>Always: Service blocking is always enabled.</li> </ul> |  |  |  |
| Block Service        | The table lists all services to be blocked. You can add, edit, or                                                                                                    |  |  |  |
| Rules Table          | delete a service entry according to your requirement.                                                                                                    |  |  |  |
| Add                  | Click the button to add a rule of service blocking in the <b>Block</b><br><b>Services Setup</b> page that is displayed.                                                                                                    |  |  |  |
| Edit                 | Select a rule of service blocking in the <b>Block Service Rules</b><br><b>Table</b> and click the button to edit the rule in the <b>Block</b><br><b>Services Setup</b> page that is displayed.                                                                                                    |  |  |  |
| Delete               | Select a rule of service blocking in the <b>Block Service Rules</b><br><b>Table</b> and click the button to delete it.                                                                                                    |  |  |  |

| Click Add and the Block Services Setup page appears: |               |  |
|------------------------------------------------------|---------------|--|
| Block Services Setup                                 |               |  |
| Service Type                                         | Liese Defined |  |
| Protocol                                             |               |  |
| Starting Port                                        | (1~65535)     |  |
| Ending Port                                          | (1~65535)     |  |
| Service Type/User Defined                            |               |  |
| Filter Service For:                                  |               |  |
| C Only This IP Address:                              | 192 168 1     |  |
| O IP Address Range:                                  | 192 168 1     |  |
|                                                      | to 192 168 1  |  |
| • All IP Address:                                    |               |  |
|                                                      | Add Cancel    |  |

The following table describes parameters in this page:

| Field         | Description                                                        |
|---------------|--------------------------------------------------------------------|
|               | Select a service type from the drop-down list. If your desired     |
|               | type is not in the list, select User defined. Then, you need to    |
| Service Type  | select the protocol, enter the service name, and specify the       |
|               | port range. For services that exist in the drop-down list, the     |
|               | corresponding information is already preset.                       |
| Protocol      | Indicate the protocol that is used at the service ports. You can   |
|               | select TCP/UDP, TCP, or UDP.                                       |
|               | The first port to which an application sends a connection          |
| Starting Dart | request. All relevant ports can be open only after connection is   |
| Starting Port | established at this starting port. Otherwise, other relevant ports |
|               | are not open.                                                      |
| Ending Port   | Set the end port of the service port range.                        |
| Service       | Enter the contine name                                             |
| Type/User     |                                                                    |

Netgear WNR612 Wireless Router User Manual

| Field              | Description                                                                                                    |  |  |  |
|--------------------|----------------------------------------------------------------------------------------------------|--|--|--|
| Defined            |                                                                                                    |  |  |  |
| Filter Service For | <ul> <li>It determines the computers to be blocked.</li> <li>Only This IP Address: Only one network card on a computer is blocked. You need to enter the IP address of a network card on a computer.</li> <li>IP Address Range: Network cards that corresponding to a range of IP addresses are blocked. You need to enter the starting and ending addresses of the IP address range.</li> <li>All IP Address: Network cards of all computers are blocked.</li> </ul> |  |  |  |

After setting, click **Add** to add a new rule. Then, click **Apply** to save the settings in the **Block Services** page.

# 6.5.4 Schedule

Click **Schedule** on the left pane of the page to display the following page.

| Netgear WNR612 Wireless Router User Manual |                                           |   |
|--------------------------------------------|-------------------------------------------|---|
| Schedule                                   |                                           |   |
|                                            |                                           |   |
| Dave to Block                              |                                           | - |
|                                            |                                           |   |
| Every Day                                  |                                           |   |
| M Sunday                                   |                                           |   |
| Monday                                     |                                           |   |
| 🗹 Tuesday                                  |                                           |   |
| 📈 Wednesday                                |                                           |   |
| 🗹 Thursday                                 |                                           |   |
| 📈 Friday                                   |                                           |   |
| 🔽 Saturday                                 |                                           |   |
| Time of day to Block:(use 24               | hour clock)                               | - |
| 🔽 All Day                                  |                                           |   |
| Start Blocking                             | 00 Hour 00 Minute                         |   |
| End Blocking                               | 23 Hour 59 Minute                         |   |
| Time Zone                                  |                                           | - |
| (GMT+08:00) Beijing, Chongqing,            | Hong Kong, Urumqi 📃                       |   |
| 🗆 Automatically adjust for dayligh         | t savings time                            |   |
| Cur                                        | rent time: Saturday, Jan01, 2011 20:16:53 |   |

```
Apply Cancel
```

If you already set content filtering in the  $\ensuremath{\textbf{Block Sites}}$  page or set sevice filtering in the Block Services page, you can set a schedule to specify the time and mode of restricting Internet access.

The following table describes parameters in this page:

| Field                | Description                                                                                                    |  |
|----------------------|----------------------------------------------------------------------------------------------------|--|
| Days to Block        | Select every day, one day, or several days.                                                                                                    |  |
| Time of Day to Block | If you want to fully restrict access every day, select <b>All Day</b> .<br>If you want to restrict access in a specific time during certain days, select the days and enter the starting time and ending time. |  |

Netgear WNR612 Wireless Router User Manual

| Field     | Description                                                                                                    |  |  |
|-----------|----------------------------------------------------------------------------------------------------|--|--|
|           | Note that the system uses 24-hour clock.                                                                                                    |  |  |
| Time Zone | Select the proper local time zone. After selecting the time zone, the time schedule can work properly. You may select <b>Automatically adjust for daylight savings time</b> according to your location. |  |  |

After setting, click **Apply** to save the settings.

# 6.5.5 E-mail

Click **E-mail** on the left pane of the page to display the following page. **E-mail** 

| Turn E-mail Notification On                                                            |  |
|----------------------------------------------------------------------------------------|--|
| Send Alerts and Logs Via E-mail                                                        |  |
| Your Outgoing Mail Server:                                                             |  |
| Send To This E-mail Address:                                                           |  |
| Vour Mail Server requires authentication                                               |  |
| User Name                                                                              |  |
| Password                                                                               |  |
| Send Alert Immediately When Someone Attempts To Visit A Blocked Site.                  |  |
| Send Logs According to this Schedule<br>None<br>Day Sunday<br>Time 12:00 & a.m. © p.m. |  |
| Apply Cancel                                                                           |  |

The wireless router can send the alarm information to you if someone tries to access the blocked sites. The log information lists all the accessed URL addresses.

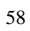

Netgear WNR612 Wireless Router User Manual

If you hope that the wireless router sends you the alarm and log information by E-mail, please set the relevant parameters in this page.

The following table describes parameters in this page:

| Field               | Description                                                  |
|---------------------|--------------------------------------------------------------|
| Turn E-mail         | Enable or disable E-mail notification function.              |
| Notification On     |                                                              |
| Your Outgoing Mail  | Enter SMTP outgoing mail server of ISP.                      |
| Server              |                                                              |
| Send To This E-mail | Enter an E-mail address. The alarm and log information       |
| Address             | can be sent to this E-mail address.                          |
| Your Mail Server    | If your mail server requires authentication for sending an   |
| requires            | E-mail, please select this option and enter the correct      |
| authentication      | username and password.                                       |
| User Name           | Enter the user name of your E-mail server.                   |
| Password            | Enter the password of your E-mail server.                    |
| Send Alert          | Enable or disable the function of sending alarm              |
| Immediately         | information immediately to your e-mail.                      |
| Send Logs According | Set the regular time for sending the log information to your |
| to this Schedule    | E-mail.                                                      |

After setting, click **Apply** to save the settings.

# 6.6 Maintenance

Click Maintenance and the extended navigation menu is shown as follows:

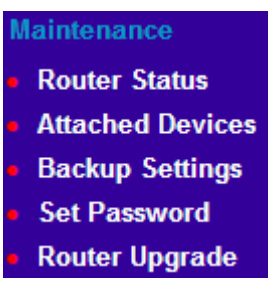

The submenu contains Router Status, Attached Devices, Backup Settings, Set Password, and Router Upgrade.

### 6.6.1 Router Status

 $\label{eq:click} \mbox{\bf Router Status} \mbox{ on the left pane of the page to display the following page.}$ 

# Router Status

| System Info               |                 |                     |  |  |  |
|---------------------------|-----------------|---------------------|--|--|--|
| Hardware Version          |                 | WNR612              |  |  |  |
| Firmware Version          |                 | 1.0.7.1             |  |  |  |
| Time and Date             |                 | 2011-01-01 21:44:16 |  |  |  |
| Internet Port             |                 |                     |  |  |  |
| MAC Address               |                 | 00:1E:E3:DA:95:B0   |  |  |  |
| Internet                  |                 | Disconnected(DHCP)  |  |  |  |
| IP address                |                 | 0.0.0.0             |  |  |  |
| IP Subnet mask            |                 | 0.0.0.0             |  |  |  |
| Default Gateway           |                 | 0.0.0.0             |  |  |  |
| Domain Name Server        |                 | 0.0.0.0             |  |  |  |
| LAN Port                  |                 |                     |  |  |  |
| MAC Address               |                 | 00:1E:E3:DA:95:AF   |  |  |  |
| IP Address                |                 | 192.168.1.1         |  |  |  |
| IP Subnet Mask            |                 | 255.255.255.0       |  |  |  |
| Wireless Port             |                 |                     |  |  |  |
| Wireless Network Name (SS | ID)             | NETGEAR             |  |  |  |
| Region                    |                 | Asia                |  |  |  |
| Wireless Channel          |                 | 2.442GHz- CH7       |  |  |  |
| 802.11 Mode               |                 | Up to 150Mbps       |  |  |  |
| Wireless Radio            |                 | Enabled             |  |  |  |
| Broadcast Name            |                 | ON                  |  |  |  |
| Wireless Isolation        |                 | OFF                 |  |  |  |
| Wi-Fi Protected Setup     |                 | ON                  |  |  |  |
| Wireless Security Mode    |                 | None                |  |  |  |
|                           | Show Statistics | Connection Status   |  |  |  |
|                           |                 |                     |  |  |  |

This page displays the information of the current running status of the device, including system information, connection status of the Internet port, LAN port, and wireless port.

Click Show Statistics to display the following page.

#### System Up Time00:02:06

| Port  | Status    | TxPkts | RxPkts | Collisions | Tx B/s | Rx B/s | Up Time  |
|-------|-----------|--------|--------|------------|--------|--------|----------|
| WAN   | LinkDown  | 0      | 0      | 0          | 0      | 0      | 00:00:00 |
| LAN 1 | 100M/Full | 702    | 607    | 0          | 573397 | 00000  | 00:01:56 |
| LAN 2 | LinkDown  | /85    | 007    | 0          | 572287 | 80889  | 00:00:00 |
| WLAN  | 150Mbps   | 144    | 2298   | 0          | 56448  | 378835 | 00:01:48 |

Poll Interval: 5 (1~86400 secs) Set Interval Stop

This page displays the performance statistics information of the router, including the numbers of sent and received packets at each port.

The following table describes parameters in this page:

| Field          | Description                                                                                                    |
|----------------|----------------------------------------------------------------------------------------------------|
| System Up Time | Display the time period that the router is running.                                                                                                    |
| Set Interval   | Set the interval for refreshing this page. Its value range is<br>1 to 86400 seconds. Enter a value in the field and click<br><b>Set Interval</b> . The settings take effect immediately. If you<br>click <b>Stop</b> , this page displays the statistics information<br>when the page is refreshed for the last time and it is not<br>refreshed any more. |

Click **Connection Status** in the **Router Status** page, and the **Connection Status** page appears. This page displays the information of current connection on the router.

If the WAN connection is set to **Dynamic IP (DHCP)**, the **Connection Status** page is as shown in the following figure:

# **Connection Status**

| IP Address      | 0.0.00             |
|-----------------|--------------------|
| Subnet Mask     | 0.0.00             |
| Default Gateway | 0.0.00             |
| DHCP Server     | 0.0.00             |
| DNS Server      | 0.0.00             |
| Lease Obtained  | 0Day,0Hour,0Minute |
| Lease Expires   | 0Day,0Hour,0Minute |

Release Renew

### Close Window

The following table describes buttons in this page:

| Button  | Description                                                      |
|---------|------------------------------------------------------------------|
| Release | Click the button to release the IP address of the WAN interface. |
| Renew   | Click the button to refresh the parameters in this page.         |

If the WAN connection is set to any other mode, you can view the information, the parameters in the **Connection Status** page varies according to the Internet connection mode.

For detailed descriptions of the WAN connection modes, refer to the section 错误! 未找到引用源。.

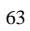

# 6.6.2 Attached Devices

Click Attached Devices on the left pane of the page to display the following page.

#### Attached Devices

|               | Donioo namo   | MAC Address                                                           |
|---------------|---------------|-----------------------------------------------------------------------|
| 192.168.1.136 | GJ544D        | 00:22:19:04:FE:26                                                     |
| ID Addresse   | Davias Nama   | MAC Address                                                           |
|               | 192.168.1.136 | 192.168.1.136 GJ544D<br>Devices(Wireless intruders also show up here) |

This page displays the information of computers connected to the router, including the IP adress, device name, and MAC address of each computer. Click **Refresh** to refresh the information of the connected computers.

# 6.6.3 Backup Settings

Click Backup Settings on the left pane of the page to display the following page.

| Save a Copy of Current Settings   |         |  |
|-----------------------------------|---------|--|
|                                   | Backup  |  |
| Restore Saved Setting from a Fil  | e       |  |
|                                   | Browse  |  |
|                                   | Restore |  |
| Revert to Factory Default Setting | IS      |  |
|                                   | Erase   |  |
| Reboot Device                     |         |  |
|                                   | Reboot  |  |

In this page, you can export the configuration information of the router in a file to the computer for later use, import a previously saved or a new configuration file, restore the factory default settings of the router, and reboot the router.

- Backup Click Backup and select the path to save the configuration of the router as a local file.
- Restore

Click **Browse...** to select the configuration file in your computer and click **Restore** to load the selected file to the router.

Erase

Click **Erase** to restore the factory default settings of the router. This operation has the same effect of pressing the **Reset** button on the rear panel for 3 seconds.

Reboot
 Click **Reboot** to reboot the router.

# ▲ Caution:

After a new configuration file is imported, the original configuration information of the router is lost. Hence, it is recommended to back up the configuration before importing a new configuration file. If the new configuration file is incorrect, you can import the previous backup file. During a configuration file is loading, do not power off the router. Otherwise, the router may be damaged and fail to work.

### 6.6.4 Set Password

Click Set Password on the left pane of the page to display the following page.

| Old Password        |  |
|---------------------|--|
| Set Password        |  |
| Reneat New Password |  |

In this page, you can change the password of the administrator. The following table describes parameters in this page:

| Field               | Description                                      |
|---------------------|--------------------------------------------------|
| Old Password        | Enter the password for logging in to the router. |
| Set Password        | Enter a new password.                            |
| Repeat New Password | Enter the new password again.                    |

#### A Note:

For security measures, it is strongly recommended to change the default password of the administrator. If you forget the password, you can restore the router to the default settings. The default user name and password are **admin** and **password** respectively.

# 6.6.5 Router Upgrade

Click Router Upgrade on the left pane of the page to display the following page.

### Router Upgrade

| ocate and select the upgrade file from your hard disk: |               |  |
|--------------------------------------------------------|---------------|--|
|                                                        | Browse        |  |
|                                                        | Upload Cancel |  |

In this page, you can upgrade the software of the router in the following steps:

- Step 1 Click Browse... to navigate to the latest software.
- Step 2 Select the correct upgrade file.
- Step 3 Click Upload to start upgrading.

After the upgrade is complete, the router automatically reboots.

▲ Caution:

To avoid losing previous configuration of the router, save the configuration before upgrade.

During upgrade, do not power off the router or press the Reset button.

# 6.7 Advanced Settings

Click Advanced and the extended navigation menu is shown as follows:

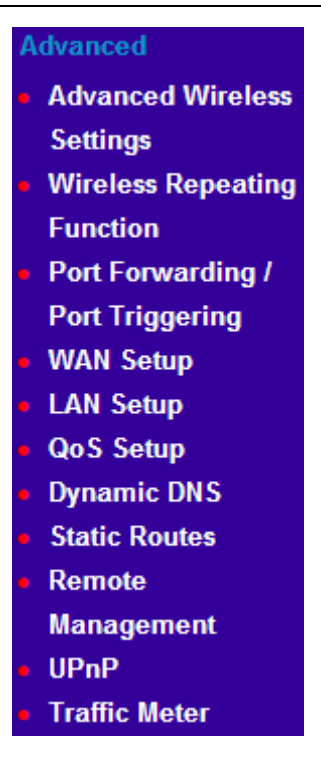

The submenu of advanced settings contains Advanced Wireless Settings, Wireless Repeating Function, Port Forwarding/Port Triggering, WAN Setup, LAN Setup, QoS Setup, Dynamic DNS, Static Routes, Remote Management, UPnP, and Traffic Meter.

# 6.7.1 Advanced Wireless Settings

Click **Advanced Wireless Settings** on the left pane of the page to display the following page..

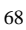

| Advanced Wireless Settings      |                   |  |
|---------------------------------|-------------------|--|
| Wireless Advanced Setting       |                   |  |
| Fragmentation Length (256-2346) | 2346              |  |
| CTS/RTS Threshold (1-2347)      | 2346              |  |
| Preamble Mode                   | Short Preamble 💌  |  |
| Transmit Power Control          | 100% -            |  |
| WPS Settings                    |                   |  |
| Router's PIN:                   | 87682830          |  |
| Enable WPS                      |                   |  |
| L Disable Router's PIN          |                   |  |
| Keep Existing Wireless Settings |                   |  |
| Wireless Card Access List       | Setup Access List |  |
|                                 | Apply Cancel      |  |

The following table describes parameters in this page:

| Field                | Description                                                   |
|----------------------|---------------------------------------------------------------|
| Enable Wireless      | After it is selected, the WLAN indicator on the front panel   |
| Router Radio         | of the router blinks. The client can now connect to the       |
|                      | router wirelessly.                                            |
| Fragmentation Length | Set the threshold of fragmentation length. If the length of a |
| (256-2346)           | packet is greater than the value, the packet is               |
|                      | automatically fragmented into several packets. Because        |
|                      | too many packets lead to low performance of the wireless      |
|                      | network, the value of Fragmentation Length cannot be          |
|                      | too small. The default value is 2346.                         |
| CTS/RTS Threshold    | Set the CTS/RTS threshold. If the length of a packet is       |
| (1-2347)             | greater than the value, the router sends an RTS frame to      |
|                      | the destination station to negotiate. After receiving the     |
|                      | RTS frame, the wireless station responds with a Clear to      |
Netgear WNR612 Wireless Router User Manual

| Field                              | Description                                                                                                    |
|------------------------------------|----------------------------------------------------------------------------------------------------|
|                                    | Send (CTS) frame to the router, indicating that they can communicate with each other. The default value is 2346.                                                                                                    |
| Preamble Mode                      | Set the preamble mode. You may select <b>Long preamble</b><br>or <b>Short preamble</b> . The default is <b>Short preamble</b> .<br>A preamble (especially the <b>802.11b High Rate/DSSS</b><br><b>PHY</b> field; 56 digits synchronized field for short preamble)<br>defines the length of the CRC correction block for<br>communication between wireless devices. Shorter<br>settings should be applied in a network of intense traffics.<br>Short preamble is mainly used to improve the efficiency of<br>a wireless network for applications that have high<br>requirement of real-time, such as streaming video and<br>voice-over-IP telephony. |
| Transmit Power<br>Control          | Set the transmit power of the router. The default is <b>100%</b> , which indicates to transmit full power.                                                                                                    |
| Router's PIN                       | To configure wireless settings of the router through WPS, you need to enter PIN on the wireless client.                                                                                                    |
| Enable WPS                         | Enable or disable WPS.                                                                                                    |
| Disable Router's PIN               | Enable or disable routeris PIN mode.                                                                                                    |
| Keep Existing<br>Wireless Settings | It determines whether WPS is configured on the router. If<br>this option is not selected, newly added wireless clients<br>changes the wireless settings of the router into random<br>SSID and security key that are automatically generated.                                                                                                    |
| Wireless Card Access<br>List       | You can set to allow only network cards of specific PCs to<br>access your wireless network according to the MAC<br>address of the network card of a PC. Click <b>Setup Access</b><br><b>List</b> to add, edit, or delete entries in the <b>Wireless Card</b><br><b>Access List</b> page.                                                                                                    |

Click Setup Access list button and the Wireless Card Access List page appears:

|  | Wire | less | Card | Access | List |
|--|------|------|------|--------|------|
|--|------|------|------|--------|------|

|  | Device Name |  | Mac Address |
|--|-------------|--|-------------|
|--|-------------|--|-------------|

Apply Cancel

The following table describes parameters and buttons in this page:

| Field       | Description                                                       |
|-------------|-------------------------------------------------------------------|
| Turn Access | Enable or disable wireless access control. If it is selected, you |
| Control On  | can restrict wireless network cards according to their MAC        |
|             | addresses.                                                        |
| Add         | Click the button to add an entry of wireless network card in the  |
|             | Wireless Card Access Setup page that is displayed.                |
| Edit        | Select an entry of wireless network card and click the button to  |
|             | modify the device name or MAC address in the Wireless Card        |
|             | Access Setup page that is displayed.                              |
| Delete      | Select an entry of wireless network card and click the button to  |
|             | delete it.                                                        |

Click the  $\boldsymbol{Add}$  button and the  $\boldsymbol{Wireless}\ \boldsymbol{Card}\ \boldsymbol{Access}\ \boldsymbol{Setup}$  page appears:

### Wireless Card Access Setup

|   | Device Name              | Mac Address       |
|---|--------------------------|-------------------|
| 0 | -                        | 04:0C:CE:E0:B8:60 |
| 0 | ANDROID_3188850087525FA6 | 78:D6:F0:33:59:C1 |
| 0 |                          | 00:22:66:E2:37:41 |
| 0 | GJ1461D                  | 00:26:5A:80:87:48 |
| 0 | ALVIN                    | 00:22:FA:F5:5F:08 |
| 0 | ARTHUR                   | 00:1C:B3:61:D1:1B |

Mac Address

## Add Cancel Refresh

The following table describes parameters in this page:

| Fie        | ld       | Description                                                |
|------------|----------|------------------------------------------------------------|
| Available  | Wireless | It displays all the available wireless network cards of    |
| Cards      |          | PCs and their MAC addresses. Click the radio button of     |
|            |          | a network card to select its MAC address. If the list does |
|            |          | not contain your desired wireless network card, you can    |
|            |          | manually enter the MAC address of the wireless             |
|            |          | network card.                                              |
| Device Nan | ne       | Name of the device. You can customize one.                 |
| Mac Addres | SS       | Physical address of the network card. It is a string of 12 |
|            |          | characters.                                                |

After setting, click **Add** to add a wireless card entry. Then, click **Apply** to save the settings in the **Advanced Wireless Settings** page.

## 6.7.2 Wireless Repeater

Wireless distribution system (WDS) enables interconnection between APs in an IEEE 802.11 wireless network. It extends the wireless network through several APs, without connection of wired backbone network. This function is also called wireless repeating or bridging.

Click **Wireless Repeating Function** on the left pane of the page to display the following page.

Wireless Repeater

#### Enable Wireless Repeating Function

| Wireless MAC of this router: 00:1E:E3:DA:95                | i:AF |        |     |   |   |   |  |
|------------------------------------------------------------|------|--------|-----|---|---|---|--|
| Wireless Repeater     Disable Wireless Clients Association |      |        |     |   |   |   |  |
| Repeater IP Address:                                       | 192  | 168    | . 1 |   |   |   |  |
| Basic Station MAC Address:                                 |      | :      | :   | : | : | : |  |
| Wireless Basic Station                                     |      |        |     |   |   |   |  |
| Disable Wireless Clients Association                       |      |        |     |   |   |   |  |
| Repeater MAC Address 1:                                    |      | :      | :   | : | : | : |  |
| Repeater MAC Address 2:                                    |      | :      | :   | : | : | : |  |
| Repeater MAC Address 3:                                    |      | :      | :   | : | : | : |  |
| Repeater MAC Address 4:                                    |      | :      | :   | : | : | : |  |
| A                                                          | pply | Cancel |     |   |   |   |  |

The following table describes parameters in this page:

| Field              |          | Description                                            |
|--------------------|----------|--------------------------------------------------------|
|                    |          | Enable or disable wireless repeating.                  |
| Enable W           | /ireless | If the channel is set to Auto, this function cannot be |
| Repeating Function | on       | enabled. If you try enabling the function when the     |
|                    |          | channel is set to Auto, the system automatically       |

Netgear WNR612 Wireless Router User Manual

| Field                                   | Description                                                                                                    |
|-----------------------------------------|----------------------------------------------------------------------------------------------------|
|                                         | switches to the <b>Wireless Settings</b> page, where you can change the channel.                                                                                                    |
| Wireless Repeater                       | In this mode, the router serves as a repeater to communicate with the central base station.                                                                                                    |
| Disable Wireless Clients<br>Association | If it is selected, clients cannot access the LAN.                                                                                                    |
| Repeater IP Address                     | Enter the IP address of the repeater. It must be in the same network segment as the IP address of the central base station.                                                                                                    |
| Basic Station MAC<br>Address            | Enter the physical address of the central base station.                                                                                                    |
| Wireless Basic Station                  | In this mode, the router serves as the central base<br>station to communicate with repeaters. You can add<br>up to four repeaters. The central base station forwards<br>the data of communication between repeaters to the<br>destination repeaters. Repeaters should be<br>configured accordingly. |
| Repeater MAC Address 1/2/3/4            | Enter the physical address of the repeater.                                                                                                    |

After setting, click **Apply** to save the settings.

## 6.7.3 Port Forwarding/Port Triggering

Click **Port Forwarding/Port Triggering** on the left pane of the page to display the following page.

| Please select the service type |                    |          |                   |  |
|--------------------------------|--------------------|----------|-------------------|--|
| Port Forwarding                |                    |          |                   |  |
| C Port Triggering              |                    |          |                   |  |
| Service Name                   | Service IP Address |          |                   |  |
| FTP 💌                          | 192 168 1          | Add      |                   |  |
| # Server Name                  | Start Port         | End Port | Server IP Address |  |
| # Server Name                  | Start Port         | End Port | Server IP Address |  |
|                                |                    | 1.0.1    |                   |  |

### • Port Forwarding

By default, the firewall function of the router hides your LAN. As a result, other users on the Internet can detect only the router, but cannot access a certain PC in the LAN directly. If you want to access a PC in a LAN, you need to configure port forwarding on the router and map the desired port to the corresponding PC in the LAN. After setting, after receiving an access request from the Internet, the router forwards the packets to the PC according to the rule of port mapping. In this way, communication is successfully established between the Internet and the PC in the LAN.

Choose **Port Forwarding** in the **Port Forwarding/Port Triggering** page to display the following page.

| Please select the service type |                     |                |                   |  |  |
|--------------------------------|---------------------|----------------|-------------------|--|--|
| Port Forwarding                |                     |                |                   |  |  |
| C Port Triggering              |                     |                |                   |  |  |
| Service Name                   | Service IP Address  |                |                   |  |  |
| FTP 💌                          | 192 . 168 . 1 . Add |                |                   |  |  |
| # Server Name                  | Start Port          | End Port       | Server IP Address |  |  |
|                                | Edit Sonico         | Delete Service |                   |  |  |
|                                | Luit Service        | Delete Service |                   |  |  |
|                                | Add Cust            | om Service     |                   |  |  |

## The following table describes parameters and buttons in this page:

| Field                 | Description                                                                                                    |
|-----------------------|----------------------------------------------------------------------------------------------------|
| Service Name          | Select a service type from the drop-down list.                                                                                                    |
| Service IP<br>Address | Enter the IP address of the computer on which the service is to be provided.                                                                            |
| Add                   | Click the button to add a service.                                                                                                    |
| Edit Service          | Click the button to edit a service entry in the <b>Ports - Custom</b><br><b>Service</b> page that is displayed.                                         |
| Delete<br>Service     | Delete a service entry.                                                                                                    |
| Add Custom<br>Service | If the list does not contain your desired service, click the button to<br>add a service in the <b>Ports - Custom Service</b> page that is<br>displayed. |

Click the **Add Custom Service** button and the **Ports - Custom Service** page appears:

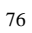

#### Ports - Custom Service

| Service Name:     |              |
|-------------------|--------------|
| Protocol :        | TCP 🔽        |
| Starting Port     | (1~65535)    |
| Ending Port       | (1~65535)    |
| Server IP Address |              |
|                   | Apply Cancel |

## The following table describes parameters in this page:

| Field         | Description                                                        |
|---------------|--------------------------------------------------------------------|
| Service Name  | Select a service type from the drop-down list.                     |
| Drotocol      | Indicate the protocol that is used at the mapping port. You can    |
| Protocol      | select TCP/UDP, TCP, or UDP.                                       |
|               | After the connection to the mapping port is established, the       |
| Starting Port | corresponding port is open and the application can initiate        |
|               | consequent connection requests to the open port.                   |
| Ending Port   | Set the end port of the mapping port range.                        |
| Server IP     | Enter the IP address of the computer on which the service is to be |
| Address       | provided.                                                          |

After setting, click **Apply** to save the settings.

### • Port Triggering

Certain applications, such as WAN network games, video conferences, and network calls, require multiple connections. Because of the firewall setting, these applications cannot work on a simple NAT router. However, certain special applications enable the applications to work on a NAT router. When an application sends a connection request to a trigger port, the corresponding ports are open, for later connection and service provision.

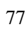

Choose **Port Triggering** in the **Port Forwarding/Port Triggering** page to display the following page.

## Port Triggering

|                           | tune     |              |         |                        |                |
|---------------------------|----------|--------------|---------|------------------------|----------------|
| Please select the service | type     |              |         |                        |                |
| C Port Forwarding         |          |              |         |                        |                |
| Port Triggering           |          |              |         |                        |                |
| Enable Port Triggerin     | g        |              |         |                        |                |
| Port Triggering Timeout(i | n minute | s)           | 20      | (1-9999)               |                |
| # Enable Server           | Name     | Service Type | Requi   | red Inbound Connection | n Service User |
|                           |          |              |         |                        |                |
|                           | Add S    | ervice Edit  | Service | Delete Service         |                |
|                           |          | Apply        | / Cance | 1                      |                |

The following table describes parameters in this page:

| Field                                         | Description                                                                                                    |
|-----------------------------------------------|----------------------------------------------------------------------------------------------------|
| Enable Port<br>Triggering                     | Enable or disable port triggering.                                                                                                    |
| Port<br>Triggering<br>Timeout (in<br>minutes) | Enter a value not greater than 9999. The timeout value controls<br>the inactive timer at the specified ingress port. Upon timeout of the<br>inactive timer, the ingress port is disabled. |
| Add Service                                   | Click the button to add a rule in the <b>Port Triggering – Services</b> page that is displayed.                                                                                           |
| Edit Service                                  | Click the button to edit a selected rule in the <b>Port Triggering</b> – <b>Services</b> page that is displayed.                                                                          |
| Delete<br>Service                             | Click the button to delete a selected rule.                                                                                                    |

Click the Add Service button and the Port Triggering – Services page appears:

| Port | Triac | erina   | - Serv  | ices |
|------|-------|---------|---------|------|
|      | iiigy | Joining | - 001 0 | 1003 |

| Service Name                |              |
|-----------------------------|--------------|
| Service User                | Any          |
|                             |              |
| Service Type                | TCP          |
| Triggering Port             | (1~65535)    |
| Required Inbound Connection |              |
| Connection Type             | TCP 🔽        |
| Starting Port               | (1~65535)    |
| Ending Port                 | (1~65535)    |
|                             |              |
|                             | Apply Cancel |

The following table describes parameters in this page:

| Field         | Description                                                          |
|---------------|----------------------------------------------------------------------|
| Service Name  | Enter the service name.                                              |
|               | You can select Any or Single address.                                |
|               | • Any: Allow everybody in the user network to use the service.       |
| Service User  | • Single address: Enter the IP address of the network card on        |
|               | the PC. Then, the service is applied only on the specific            |
|               | network card of the PC.                                              |
| Somioo Turoo  | Indicate the protocol used at the triggering port. You can select    |
| Service Type  | TCP/UDP, TCP, or UDP.                                                |
| Triggering    | Unless this port generates the traffic, the input connection service |
| Port          | cannot be triggered.                                                 |
| Connection    |                                                                      |
| Туре          |                                                                      |
|               | When the connection to the triggering port is successful, the        |
| Starting Port | corresponding ports are open and the application can send            |
|               | consequent connection request to the open ports.                     |

| 7 | 0 |
|---|---|
| 1 | У |

Netgear WNR612 Wireless Router User Manual

| Field       | Description                                    |
|-------------|------------------------------------------------|
| Ending Port | Set the end port of the triggering port range. |

After setting, click **Apply** to add the rule of port triggering.

## 6.7.4 WAN Setup

Click **WAN Setup** on the left pane of the page to display the following page. WAN Setup

| Disable Port Scan and DOS Protection         | on          |     |     |      |              |
|----------------------------------------------|-------------|-----|-----|------|--------------|
|                                              |             |     |     |      |              |
| Default DMZ Server                           |             | 192 | 168 | . 1  |              |
| Respond to Ping on Internet Port             |             |     |     |      |              |
| Disable IGMP Proxying                        |             |     |     |      |              |
| MTU Size(in bytes)                           |             |     |     |      | 1500         |
| NAT Filtering                                |             |     |     | © Se | cured C Oper |
| Disable SIP ALG     Enable IPv6 Pass-Through |             |     |     |      |              |
|                                              | Apply Cance | el  |     |      |              |

In this page, you can set a default DMZ server and allow the router to respond to the ping command from the Internet. Do not use the two functions unless it is necessary because they lead to security risks. DMZ allows all ports of a PC in your LAN to be exposed to the WAN. Enter the IP address of a PC to set the PC to a DMZ host, which is not restricted by the firewall any more. In this way, the DMZ

host can have mutually unrestricted communcation with a user or server on the WAN.

The following table describes parameters in this page:

| Field                                         | Description                                                                                                    |
|-----------------------------------------------|----------------------------------------------------------------------------------------------------|
| Disable Port<br>Scan and<br>DOS<br>Protection | This function protects your LAN against DoS attack. Do not disable this firewall function unless a special situation occurs.                                                                                                    |
| Default DMZ<br>Server                         | Enter the IP address of a computer or server that serves as a DMZ server.                                                                                                    |
| Respond to<br>Ping on<br>Internet Port        | If you want the router to respond to ping commands from the<br>Internet, select the check box. The ping command can be used for<br>diagnosis. Like a DMZ server, this function also leads to security<br>risks. Hence, do not select the check box unless it is necessary.                                                                                                    |
| Disable IGMP<br>Proxying                      | IGMP proxy allows a PC in the LAN to receive certain multicast traffics from the Internet. If you do not want to use IGMP proxy, select the check box to disable IGMP proxy.                                                                                                    |
| MTU Size (in<br>bytes)                        | The maximum transmission unit. Normally, it is 1500 bytes for<br>most Ethernet networks, 1492 bytes for PPPoE connection, and<br>1436 bytes for PPTP connection. Certain ISPs may require<br>smaller MTU, but this is a rare case. Do not modify the value of<br>MTU size unless it is necessary for your ISP connection.                                                                                                    |
| NAT Filtering                                 | <ul> <li>Determines the mode of the router to handle the input traffics.</li> <li>Secured: It provides a secure firewall that protects personal computers in a LAN against attacks from the Internet. However, it causes malfunction of certain network games, point-to-point (P2P) applications, and multimedia applications.</li> <li>Open: It provides firewall settings of a lower security level. It allows running of almost all network applications.</li> </ul> |
| Disable SIP<br>ALG                            | Certain SIP applications have special mechanisms of passing<br>through the NAT firewall and SIP ALG may have conflicts with<br>these mechanisms. In most cases, you should not disable SIP<br>ALG.                                                                                                    |

Netgear WNR612 Wireless Router User Manual

| Field                       | Description                                                                                                    |
|-----------------------------|----------------------------------------------------------------------------------------------------|
| Enable IPv6<br>Pass-Through | By default, IPv6 pass-through is disabled. If your configuration contains IPv6 devices and you want to replace IPv4 with IPv6, you can select the check box to enable IPv6 pass-through. |

After setting, click **Apply** to save the settings.

## 6.7.5 LAN Setup

Click  $\ensuremath{\text{LAN setup}}$  on the left pane of the page to display the following page.

### LAN IP Setup

| Device Name                     | WNR612          |                    |
|---------------------------------|-----------------|--------------------|
| LAN TCP/IP Setup                |                 |                    |
| IP Address                      |                 | 192   168   1   1  |
| IP Subnet Mask                  | 255 255 255 0   |                    |
| RIP Direction                   | Both 💌          |                    |
| RIP Version                     |                 | Disabled 💌         |
| Use Router as DHCP Server       |                 |                    |
| Starting IP Address             |                 | 192 168 1 <b>2</b> |
| Ending IP Address               |                 | 192 168 1 254      |
| DHCP Lease Time( 1 - 160 hours) |                 | 24                 |
| Address Reservation             |                 |                    |
| # IP Address                    | Device Name     | MAC Address        |
|                                 | Add Edit Delete |                    |
|                                 | Apply Cancel    |                    |

In this page, you can configure the parameters of the LAN port. You can modify the IP address of the LAN port according to the actual network environment.

| ~ | -          |
|---|------------|
| v | <b>'</b> ) |
| 0 | _          |

Netgear WNR612 Wireless Router User Manual

| The following table describes parameters and buttons in this page: |                                                                           |  |  |
|--------------------------------------------------------------------|---------------------------------------------------------------------------|--|--|
| Field                                                              | Description                                                               |  |  |
| IP Address                                                         | Set the IP address that a LAN user uses to access the                     |  |  |
|                                                                    | router. The default IP is 192.168.1.1. You can change it if               |  |  |
|                                                                    | necessary.                                                                |  |  |
| IP Subnet Mask                                                     | Subnet mask of the LAN port. You can enter a different                    |  |  |
|                                                                    | subnet mask according to the actual network status.                       |  |  |
| RIP Direction                                                      | The mode in which the router sends and receives RIP                       |  |  |
|                                                                    | packets. If it is set to Both or Out Only, the router                     |  |  |
|                                                                    | periodically broadcasts its routing table. If it is set to <b>Both</b> or |  |  |
|                                                                    | In Only, the router integrates the received routing tables.               |  |  |
| RIP Version                                                        | The format of the RIP packets and broadcast mode that the                 |  |  |
|                                                                    | router sends them. RIP-1 is universally supported. Routing                |  |  |
|                                                                    | data sent by using RIP-2B or RIP-2M is in RIP-2 format.                   |  |  |
|                                                                    | RIP-2B uses subnet broadcast and RIP-2M uses multicast.                   |  |  |
| Use Router as                                                      | If it is selected, the router serves as the DHCP server and               |  |  |
| DHCP Server                                                        | automatically assigns IP addresses for all connected                      |  |  |
|                                                                    | computers.                                                                |  |  |
| Starting IP Address                                                | The first address in a consecutive IP address pool.                       |  |  |
| Ending IP Address                                                  | The last address in a consecutive IP address pool.                        |  |  |
| DHCP Lease Time                                                    | After the DHCP lease time elapsed, the router automatically               |  |  |
| (1 – 160 hours)                                                    | assigns new IP addresses for all connected computers.                     |  |  |
| Address                                                            | If an IP address is reserved for the network card of a PC in a            |  |  |
| Reservation                                                        | LAN, the network card obtains the same IP address every                   |  |  |
|                                                                    | time the network card accesses the DHCP server.                           |  |  |
| Add                                                                | Click the button to add an entry in the Address                           |  |  |
|                                                                    | Reservation page that is displayed.                                       |  |  |
| Edit                                                               | Select an entry of reserved address and click the button to               |  |  |
|                                                                    | modify the IP address, MAC address, or device name in the                 |  |  |
|                                                                    | Address Reservation page that is displayed.                               |  |  |
| Delete                                                             | Select an entry of reserved address and click the button to               |  |  |
|                                                                    | delete it.                                                                |  |  |

Click the **Add** button in the **LAN IP Setup** page, and the **Address Reservation** page is as follows:

#### Address Reservation

|                            | # | IP Address           | Device Name | MAC Address       |
|----------------------------|---|----------------------|-------------|-------------------|
| 0                          | 1 | 192.168.1.136 GJ544D |             | 00:22:19:04:fe:20 |
| MAC Address<br>Device Name |   |                      |             |                   |

The following table describes parameters and buttons in this page:

| Field             | Description                                                   |  |  |  |
|-------------------|---------------------------------------------------------------|--|--|--|
| Address           | Display entries of reserved addresses. You can select the     |  |  |  |
| Reservation Table | information of the local computer, or enter the IP address,   |  |  |  |
|                   | MAC address, and device name of a computer, and then          |  |  |  |
|                   | click Add to add an entry to the Address Reservation          |  |  |  |
|                   | Table.                                                        |  |  |  |
| IP Address        | Enter the IP address to be reserved. It must be within the IP |  |  |  |
|                   | address pool.                                                 |  |  |  |
| MAC Address       | Enter the MAC address of a computer whose IP address is       |  |  |  |
|                   | to be reserved.                                               |  |  |  |
| Device Name       | Enter the device name of a computer whose IP address is to    |  |  |  |
|                   | be reserved.                                                  |  |  |  |
| Add               | Click the button to add the entry to the Address              |  |  |  |
|                   | Reservation Table.                                            |  |  |  |
| Cancel            | Click the button to cancel the entry just set.                |  |  |  |
| Refresh           | Click the button to refresh the page.                         |  |  |  |

| 0  | 4 |
|----|---|
| ۰ð | 4 |

After setting, click Add to add an entry to the Address Reservation Table.

#### Note:

- If your IP address is changed, you must use the new IP address to log in to the Web configuration page of the router and the default gateway of all hosts in the LAN must be set to the new IP address for Internet access.
- The subnet mask of all hosts in the LAN must be consistent with the subnet mask specified in the LAN IP Setup page.

## 6.7.6 QoS Setup

Click **QoS Setup** on the left pane of the page to display the following page. **QoS Setup** 

| Enable WMM (Wi-Fi multi-media) Settings |                |  |  |
|-----------------------------------------|----------------|--|--|
| Turn Internet Qos Access On             |                |  |  |
| □ Turn Bandwidth Control On             |                |  |  |
| QoS Priority Rule list                  | Setup QoS rule |  |  |
|                                         | Apply Cancel   |  |  |

The QoS function sets priority policies on applications, online games, Ethernet LAN ports, and MAC addresses, sets an order for various network traffics, and thus optimizes your network performance.

The following table describes parameters in the **QoS Setup** page:

| Field Description |     | Description                                                       |
|-------------------|-----|-------------------------------------------------------------------|
| Enable            | WMM | Enable or disable WMM. Wireless Multimedia (WMM) is a             |
| (Wi-Fi            |     | subset of the 802.11e standard. It supports setting priorities of |
|                   |     | 0.5                                                               |

Netgear WNR612 Wireless Router User Manual

| Field          | Description                                                              |  |  |
|----------------|--------------------------------------------------------------------------|--|--|
| multi-media)   | wireless traffics according to data types within a certain range.        |  |  |
| Settings       | Time-related information such as audio and video has higher              |  |  |
|                | priority than normal data. To ensure proper performance of               |  |  |
|                | WMM, wireless clients must support WMM.                                  |  |  |
| Turn Internet  | Enable or disable QoS. After it is enabled, you can optimize the         |  |  |
| QoS Access On  | network access traffics according to the settings in the QoS             |  |  |
|                | Priority Table page.                                                     |  |  |
| Turn Bandwidth | Set the maximum uplink bandwidth at the WAN port.                        |  |  |
| Control On     | If the value is in units of Kbps, the maximum value is 1000. If          |  |  |
|                | the value is in units of <b>Mbps</b> , the maximum value is <b>100</b> . |  |  |
| Setup QoS rule | Click the button and the <b>QoS Setup</b> page is displayed              |  |  |
| Enable Trusted | After it is enabled, you can reserve half egress bandwidth for a         |  |  |
| IP Address     | specified computer, to avoid impact to the computer because of           |  |  |
|                | Internet access behaviors by other users in the network.                 |  |  |
| Trusted IP     | Specify the IP address of a computer. You need to enter only a           |  |  |
| Address        | numeral in the fourth field.                                             |  |  |

Click Setup QoS Rule and the QoS Setup page appears:

### QoS Setup

|   | #  | QoS Policy      | Priority | Description                    |
|---|----|-----------------|----------|--------------------------------|
| C | 1  | MSN Messenger   | High     | MSN_messenger Applications     |
| 0 | 2  | Yahoo Messenger | High     | Yahoo_Messenger Applications   |
| 0 | 3  | IP Phone        | Highest  | IP_Phone Applications          |
| 0 | 4  | Vonage IP Phone | Highest  | Vonage_IP_Phone Applications   |
| 0 | 5  | Net Meeting     | High     | NetMeeting Applications        |
| 0 | 6  | AIM             | High     | AIM Applications               |
| С | 7  | Google Talk     | Highest  | Google_Talk Applications       |
| С | 8  | Netgear EVA     | Highest  | Netgear_EVA Applications       |
| 0 | 9  | SSH             | High     | SSH Applications               |
| 0 | 10 | Telnet          | High     | Telnet Applications            |
| 0 | 11 | VPN             | High     | VPN Applications               |
| 0 | 12 | FTP             | Normal   | FTP Applications               |
| 0 | 13 | SMTP            | Normal   | SMTP Applications              |
| 0 | 14 | WWW             | Normal   | WWW Applications               |
| 0 | 15 | DNS             | Normal   | DNS Applications               |
| 0 | 16 | ICMP            | Normal   | ICMP Applications              |
| 0 | 17 | eMule/eDonkey   | Low      | eMule/eDonkey Applications     |
| 0 | 18 | Kazaa           | Low      | Kazaa Applications             |
| 0 | 19 | Gnutella        | Low      | Gnutella Applications          |
| 0 | 20 | BT/Azureus      | Low      | BT/Azureus Applications        |
| 0 | 21 | Counter Strike  | High     | On-line Gaming Counter-Strike  |
| 0 | 22 | Age of Empires  | High     | On-line Gaming Age-of-Empires  |
| 0 | 23 | Everquest       | High     | On-line Gaming Everquest       |
| 0 | 24 | Quake 2         | High     | On-line Gaming Quake-2         |
| С | 25 | Quake 3         | High     | On-line Gaming Quake-3         |
| 0 | 26 | Unreal Tourment | High     | On-line Gaming Unreal-Tourment |
| 0 | 27 | Warcraft        | High     | On-line Gaming Warcraft        |

Edit Delete Add Priority Rule

Apply Cancel

Netgear WNR612 Wireless Router User Manual

| The following table describes buttons in this page: |                                                                                                    |  |
|-----------------------------------------------------|----------------------------------------------------------------------------------------------------|--|
| Field                                               | Description                                                                                                    |  |
| Edit                                                | Click the button to change the priorities of the applications, LAN ports, online games, and MAC addresses in the <b>QoS Priority Table</b> .                                                  |  |
| Delete                                              | Click the button to delete a rule in the QoS Priority Table.                                                                                                    |  |
| Add Priority Rule                                   | Click the button to set priority policy for an online game, an application, an Ethernet LAN port, or the MAC address of a computer in the <b>QoS – Priority Rules</b> page that is displayed. |  |

Click the **Add Priority Rule** button and the **QoS – Priority Rules** page for an application appears:

## QoS - Priority Rules

| Priority             |                         |
|----------------------|-------------------------|
| QoS Policy For       |                         |
| Priority Category    | Applications 💌          |
| Applications         | Add A New Application 💌 |
| Priority             | Normal 💌                |
| Specified Port Range |                         |
| Connection Type      | TCP/UDP -               |
| Starting Port        | (1 - 65535)             |
| Ending Port          | (1 - 65535)             |
|                      |                         |
|                      | Apply Cancel            |
|                      |                         |

The following table describes parameters in this page:

| Field             | Description                       |
|-------------------|-----------------------------------|
| QoS Policy For    | Enter the name of the QoS policy. |
| Priority Category | Select Applications.              |

Netgear WNR612 Wireless Router User Manual

| Field                                                                                                    | Description                                                                                                    |  |  |
|----------------------------------------------------------------------------------------------------|----------------------------------------------------------------------------------------------------|--|--|
| Applications                                                                                                    | Select an application that you want to set. If your desired application is not in the drop-down list, select Add A New Application. |  |  |
| Priority                                                                                                    | You can select Highest, High, Normal, or Low.                                                                                       |  |  |
| Connection Type Indicates the protocol that is used at the port. You can s<br>TCP/UDP, TCP, or UDP.                                                                                                   |                                                                                                    |  |  |
| Starting Port         The first port to which an application sends a correquest. All relevant ports can be open only after conrestablished at this starting port. Otherwise, other relevate not open. |                                                                                                    |  |  |
| Ending Port                                                                                                    | Set the end port of the port range.                                                                                                 |  |  |

The **QoS - Priority Rules** page for an online game is as follows:

### QoS - Priority Rules

| Priority             |                  |
|----------------------|------------------|
| QoS Policy For       |                  |
| Priority Category    | On-line Gaming 💌 |
| On-line Gaming       | Add a new Game 💌 |
| Priority             | High 💌           |
| Specified Port Range |                  |
| Connection Type      | TCP/UDP -        |
| Starting Port        | (1 - 65535)      |
| Ending Port          | (1 - 65535)      |
|                      | Apply Cancel     |

The following table describes parameters in this page:

| Q | o |
|---|---|
| 0 | 7 |

Netgear WNR612 Wireless Router User Manual

| Field                                                                   | Description                                                                                                    |  |
|-------------------------------------------------------------------------|----------------------------------------------------------------------------------------------------|--|
| QoS Policy For                                                          | Enter the name of the QoS policy.                                                                                                    |  |
| Priority Category                                                       | Select On-line Gaming.                                                                                                    |  |
| On-line Gaming                                                          | Select an online game that you want to set. If your desired online game is not in the drop-down list, select <b>Add a new Game</b> .                                                                        |  |
| Priority                                                                | You can select Highest, High, Normal, or Low.                                                                                                    |  |
| Connection Type Indicates the protocol that is used at the port. You ca |                                                                                                    |  |
| Starting Port                                                           | The first port to which an application sends a connection request. All relevant ports can be open only after connection is established at this starting port. Otherwise, other relevant ports are not open. |  |
| Ending Port                                                             | Set the end port of the port range.                                                                                                    |  |

The **QoS – Priority Rules** page for a LAN port is as follows:

QoS - Priority Rules

| QoS Policy For     LAN Port 1       Priority Category     Ethernet LAN Port •       Ethernet LAN Port     1 •       Priority     Normal • | Priority          |                     |
|----------------------------------------------------------------------------------------------------|-------------------|---------------------|
| Priority Category     Ethernet LAN Port •       Ethernet LAN Port     1 •       Priority     Normal •                                     | QoS Policy For    | LAN Port 1          |
| Ethernet LAN Port 1 -<br>Priority Normal -                                                                                                | Priority Category | Ethernet LAN Port 💌 |
| Priority Normal 💌                                                                                                    | Ethernet LAN Port | 1 💌                 |
|                                                                                                    | Priority          | Normal 💌            |

The following table describes parameters in this page:

| Field          | Description                       |
|----------------|-----------------------------------|
| QoS Policy For | Enter the name of the QoS policy. |

Netgear WNR612 Wireless Router User Manual

| Field                | Description                                   |  |
|----------------------|-----------------------------------------------|--|
| Priority Category    | Select Ethernet LAN Port.                     |  |
| Ethernet LAN<br>Port | Select the LAN port that you want to set.     |  |
| Priority             | You can select Highest, High, Normal, or Low. |  |

The  $\ensuremath{\textbf{QoS}}$  -  $\ensuremath{\textbf{Priority}}$  Rules page for an MAC address is as follows:

QoS - Priority Rules

| Priority          |                |             |               |                   |  |
|-------------------|----------------|-------------|---------------|-------------------|--|
| QoS Polic         | y For          |             |               |                   |  |
| Priority Category |                | MAC Address |               |                   |  |
| MAC Devi          | ce List        |             |               |                   |  |
|                   | QoS Policy     | Priority    | Device Name   | MAC Address       |  |
| 0                 | Pri_MAC_104E88 | Normal      | WANLI         | 00:03:7F:10:4E:88 |  |
| 0                 | Pri_MAC_04FE26 | Normal      | GJ544D        | 00:22:19:04:FE:26 |  |
| MAC Addre         | ess            |             |               |                   |  |
| Device Na         | ime            |             |               |                   |  |
| Priority          |                |             | •             |                   |  |
|                   |                | Add Edit D  | elete Refresh |                   |  |
|                   |                |             |               |                   |  |

Apply Cancel

The following table describes parameters in this page:

| Field             | Description                                                                                              |  |
|-------------------|----------------------------------------------------------------------------------------------------|--|
| QoS Policy For    | Enter the name of the QoS policy.                                                                        |  |
| Priority Category | Select MAC Address.                                                                                      |  |
| MAC Device List   | Display the existing priority rules of computers that have higher priorities according to MAC addresses. |  |

Netgear WNR612 Wireless Router User Manual

| Field       | Description                                                                                                    |
|-------------|----------------------------------------------------------------------------------------------------|
|             | Enter the MAC address and device name of a computer for                                                              |
|             | the rule to the list                                                                                                 |
| MAC Address | Enter the MAC address of a computer for which you want to set high priority.                                         |
| Device Name | Enter the device name of a computer for which you want to set high priority.                                         |
| Priority    | You can select Highest, High, Normal, or Low.                                                                        |
| Add         | Click the button to add a priority rule to the MAC Device List.                                                      |
| Edit        | Select a priority rule in the <b>MAC Device List</b> and click the button to modify the priority rule.               |
| Delete      | Select a priority rule in the <b>MAC Device List</b> and click the button to delete the priority rule from the list. |
| Refresh     | Click the button to update the priority rules in the <b>MAC Device</b><br>List.                                      |

After setting, click **Apply** to save the settings. Then, click **Apply** to save the settings in the **QoS Setup** page.

## 6.7.7 Dynamic DNS

Dynamic DNS (DDNS) is mainly used to realize resolution between fixed domain names and dynamic IP addresses. For a user that uses a dynamic IP address, after the user obtains a new IP address when accessing to the Internet, the dynamic domain name software installed in the host sends the IP address to the dynamic domain name resolution server provided by the DDNS service provider and updates the domain name resolution database. When another user on the Internet tries accessing the domain name, the dynamic domain name resolution server returns the correct IP address.

Click **Dynamic DNS** on the left pane of the page to display the following page.

|--|

| DV    | namic | DNS  |
|-------|-------|------|
| - Dyi | anno  | DIGO |

| Service Provider |            | DynDNS.org 💌 |
|------------------|------------|--------------|
| Host Name        | myhostname |              |
| User Name        | User       |              |
| Password         | ••••       |              |

In this page, you can configure the DDNS parameteres. The following table describes parameters in this page:

| Field                            | Description                                                                |
|----------------------------------|----------------------------------------------------------------------------|
| User a<br>Dynamic DNS<br>Service | Enable this function if you already register to the DDNS service provider. |
| Service<br>Provider              | You can only select <b>Dyndns.org</b> .                                    |
| Host Name                        | Enter the host name or domain name provided by the DDNS service provider.  |
| User Name                        | Enter the user name of the DDNS account.                                   |
| Password                         | Enter the password of the DDNS account.                                    |

After setting, click **Apply** to save the settings.

### 6.7.8 Static Routes

Static routing is a special type of routing that can be applied properly in a network to reduce the problem of routing selection and overload of data flow because of routing selection and to improve the forwarding speed of packets. You can set the

destination IP address, subnet mask, and gateway to specify a routing rule. The destination IP address and subnet mask are used to determine a destination network or host. Then, the router sends packets to the specified destination network or host through the gateway.

Click Static Routes on the left pane of the page to display the following page.

| frules | : 32   |      |             |         |
|--------|--------|------|-------------|---------|
| #      | Active | Name | Destination | Gateway |

In this page, you can add, edit, and delete a static routing rule, and view the current static routing table in the router.

Click  $\ensuremath{\text{Add}}$  and the following page appears:

| Stat | ic | Ro | utes |
|------|----|----|------|
|      |    |    |      |

| Route Name             |              |  |
|------------------------|--------------|--|
| C Active               |              |  |
| Destination IP Address |              |  |
| IP Subnet Mask         |              |  |
| Gateway IP Address     |              |  |
| Metric                 |              |  |
|                        |              |  |
|                        | Apply Cancel |  |

The following table describes parameters of adding a routing rule:

| Field          | Description                                                  |
|----------------|--------------------------------------------------------------|
| Router Name    | Enter the name of the static route.                          |
| Active         | Enable it to apply the routing rule.                         |
| Destination IP | Indicate the destination address or network that you want to |
| Address        | access.                                                      |

Netgear WNR612 Wireless Router User Manual

| Field                 | Description                                                                                                    |
|-----------------------|----------------------------------------------------------------------------------------------------|
| IP Subnet<br>Mask     | Subnet mask of the destination IP address.                                                                                                    |
| Gateway IP<br>Address | IP address of the router or host to which packets are sent.                                                                                                    |
| Metric                | Indicate the number of other routers in the user network. Its value range is 2 to 15. Usually, the value of 2 or 3 leads to the best performance. If the route is direct connection, set the <b>Metric</b> to <b>2</b> . |

After setting, click **Apply** to save the settings.

## 6.7.9 Remote Management

Click **Remote Management** on the left pane of the page to display the following page.

**Remote Management** 

| Turn Remote Management On                          |              |      |
|----------------------------------------------------|--------------|------|
| Remote Management Address :<br>http://0.0.0.0:8080 |              |      |
| Allow Remote Access By :                           |              |      |
| Only This Computer :                               |              |      |
| C IP Address Range :                               | From .       |      |
|                                                    | To .         |      |
| Everyone                                           |              |      |
| Port Number :                                      |              | 8080 |
|                                                    | Apply Cancel |      |

The remote management function allows you to configure the router in the WAN through the Web browser. In this way, you can manage the router from a remote host.

The following table describes parameters in this page:

| Field                           | Description                                                                                                    |
|---------------------------------|----------------------------------------------------------------------------------------------------|
| Turn Remote<br>Management       | Enable or disable remote Web management.                                                                                                    |
| On                              | C C C C C C C C C C C C C C C C C C C                                                                                                    |
| Remote<br>Management<br>Address | IP address that is used to access the router from the Internet. The default is http://0.0.0.8080. When accessing the router, you need to enter the WAN IP address of the router, along with : and the port number in the address bar (of IE) or the location bar (of Netscape).                                                                                                    |
| Allow Remote<br>Access By       | <ul> <li>Set the IP address of the computer on which remote Web management is carried out to access the router.</li> <li>Only This Computer: Only the specified IP address can access the router. You need to enter an IP address.</li> <li>IP Address Range: A number of IP addresses on the Internet can access the router. You need to enter the starting and ending IP addresses to specify the range.</li> <li>Everyone: Everyone on the Internet can access the router.</li> </ul> |
| Port Number                     | Specify the port of Web management for accessing the broadband router.                                                                                                    |

After setting, click Apply to save the settings.

### 6.7.10 UPnP

By using the Universal Plug and Play (UPnP) protocol, a host at the LAN side can ask the router to realize specific port conversion, so that an external host can access resources on the internal host when necessary. For example, if MSN Messenger is installed on Windows ME and Windows XP operating systems, UPnP can be used for audio and video conversations. In this way, functions restricted by NAT can work properly.

Click **UPnP** on the left pane of the page to display the following page.

### Netgear WNR612 Wireless Router User Manual

| 🗹 🛛 Turn UPn | nP On              |           |           |            |             |  |
|--------------|--------------------|-----------|-----------|------------|-------------|--|
| dvertisemer  | nt Period(in minut |           | 30        |            |             |  |
| Advertisemer | nt Time To Live(in | hops)     |           | 4          |             |  |
| JPnP Portabl | e Table            |           |           |            |             |  |
| Active       | Protocol           | Int. Port | Ext. Port | IP Address | Description |  |

The following table describes parameters in this page:

| Field                                      | Description                                                                                                    |
|--------------------------------------------|----------------------------------------------------------------------------------------------------|
| Turn UPnP<br>On                            | Enable or disable UPnP.                                                                                                    |
| Advertisement<br>Period (in<br>minutes)    | Set the broadcast interval. It indicates the interval for broadcasting<br>the UPnP information by the router. The value should be in the<br>range of 1 to 1440 minutes and the default is 30 minutes.                                                                    |
| Advertisement<br>Time To live<br>(in hops) | The time for the broadcast to live. It is the number of hops after<br>each UPnP packet is sent. The number of hops is the times that<br>each packet can be broadcast before it vanishes. The value<br>should be in the range of 1 to 255 hops and the default is 4 hops. |
| UPnP<br>Portable Table                     | This table shows the IP addresses of UPnP devices that are connected to the router and open (internal and external) ports on the devices. It also lists the types and status of the open ports.                                                                          |

### Note:

Only applications that support UPnP can use the function. The functionality of UPnP requires support by the application and operating systems such as Windows ME, Windows XP, and Windows Vista.

## 6.7.11 Traffic Meter

Choose System Tools > Traffic Meter and the Traffic Meter page appears.

| nternet Traffic Meter                       |            |        |
|---------------------------------------------|------------|--------|
| 🗆 Enable Traffic Meter                      |            |        |
| Traffic volume control by                   | No limit 💌 | ]      |
| Monthly limit                               | 0          | MBytes |
| Round up data volume for each connection by | 0          | MBytes |
| Connection time control                     |            |        |
| Monthly limit                               | 0          | Hours  |

Restart Counter Now

#### Traffic Control

Pop up a warning message

0 MBytes/Minutes before the monthly limit is reached

When the monthly limit is reached

Disconnect and disable the Internet connection

#### Internet Traffic Statistics

Start Date / Time: 2011-01-01 Saturday 20:00:17 Current Date / Time: 2011-01-01 Saturday 21:45:40 Traffic Volume Left: No limit

| Counting Period | Connection Time<br>(hh:mm) | Tra<br>Upload/A | Traffic Volume (MBytes)<br>Upload/Avg Download/Avg Total/Avg |     |  |
|-----------------|----------------------------|-----------------|--------------------------------------------------------------|-----|--|
| Today           | 0:0                        | 0               | 0                                                            | 0   |  |
| Yesterday       | 0:0                        | 0               | 0                                                            | 0   |  |
| This week       | 0:0                        | 0/0             | 0/0                                                          | 0/0 |  |
| This month      | 0:0                        | 0/0             | 0/0                                                          | 0/0 |  |
| Last month      | 0:0                        | 0/0             | 0/0                                                          | 0/0 |  |
|                 | Refresh                    | Traffic Status  |                                                              |     |  |

Apply Cancel

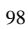

## Netgear WNR612 Wireless Router User Manual

This page records and restricts the traffics that pass through the Internet port of the router. The following table describes parameters and buttons in this page:

| Field                 | Description                                                        |  |  |  |  |
|-----------------------|--------------------------------------------------------------------|--|--|--|--|
| Enable Traff<br>Meter | c Enable or disable traffic statistics and control.                |  |  |  |  |
|                       | Select the object of traffic control.                              |  |  |  |  |
|                       | • No limit: No limit to the Internet traffics.                     |  |  |  |  |
|                       | • Download only: Restrict downlink traffics only.                  |  |  |  |  |
|                       | Both directions: Restrict both uplink and downlink                 |  |  |  |  |
| Traffic volum         | e traffics.                                                        |  |  |  |  |
| control by            | Monthly limit: Enter the allowed amount of traffics for each       |  |  |  |  |
|                       | month.                                                             |  |  |  |  |
|                       | Round up data volume for each connection by: Certain               |  |  |  |  |
|                       | ISPs counts extra traffics when a user establishes a new           |  |  |  |  |
|                       | connection. In this case, set the extra data volume.               |  |  |  |  |
| Connection tim        | e Enter the allowed connection time for each month. It takes       |  |  |  |  |
| control               | effect only in PPPoE dialup mode.                                  |  |  |  |  |
| Restart traff         | Set the time and date when the traffic statistics is started       |  |  |  |  |
| counter at            | again. Click Restart Counter Now to start traffic statistics       |  |  |  |  |
| counter at            | again immediately.                                                 |  |  |  |  |
|                       | Enter a number other than 0 as the threshold. If the available     |  |  |  |  |
|                       | traffic or available connection time reaches the threshold, a      |  |  |  |  |
| Traffic Control       | warning message appears on the router and you can view the         |  |  |  |  |
|                       | warning message in the Traffic Status page. If you select this     |  |  |  |  |
|                       | option, all Internet access behaviors are blocked after the        |  |  |  |  |
|                       | monthly traffic amount reaches the threshold.                      |  |  |  |  |
| Internet Traff        | c Display the detailed statistics information of traffics at the   |  |  |  |  |
| Statistics            | Internet port.                                                     |  |  |  |  |
| Refresh               | Click the button to update the information of traffics at the      |  |  |  |  |
| Reflection            | Internet port.                                                     |  |  |  |  |
|                       | Click the button and the Traffic Status page appears. You          |  |  |  |  |
| Traffic Status        | can view the utilization of Internet traffics in real time in this |  |  |  |  |
|                       | page.                                                              |  |  |  |  |

Click the Traffic Status button to display the following page.

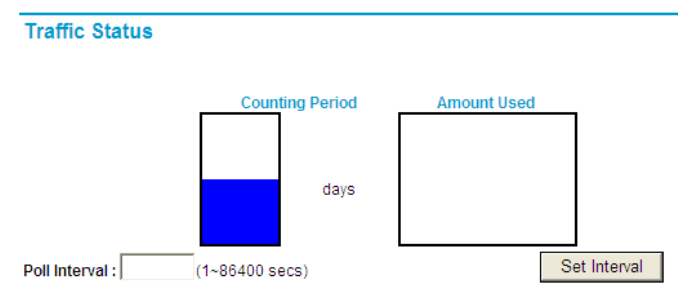

The following table describes parameters in this page:

| Field         | Description                                                                                                    |
|---------------|----------------------------------------------------------------------------------------------------|
| Poll Interval | Set the poll interval. Its value range is 1 to 86400 seconds.<br>The page is refreshed periodically according to the set<br>interval. |
| Set Interval  | Click the button and the poll interval setting takes effect.                                                                          |

## 6.8 Web Support

Click Web Support and the extended navigation menu is shown as follows:

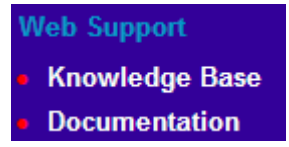

The submenu contains Knowledge Base and Documentation.

Click **Knowledge Base**, and then you can visit the Web site of the Netgear Company, to get useful information.

Click **Documentation**, and then you can download the user manual, finish product registration, and obtain Web support.

## 6.9 Logout

The Logout control is under the navigation bar on the left pane of the page. See the following figure:

| Web Support    |
|----------------|
| Knowledge Base |
| Documentation  |
| Logout         |

The logout function is used to log out the current login status. After logout, you need to log in again before accessing the configuration page of the router. For the method of login, refer to chapter 5 "Logging In to the Web Page".

# 7 Troubleshooting

Failure to configure the router through a web browser

(1) Open the Web browser (for example, IE) and choose **Tools** > **Internet Options** from the main menu.

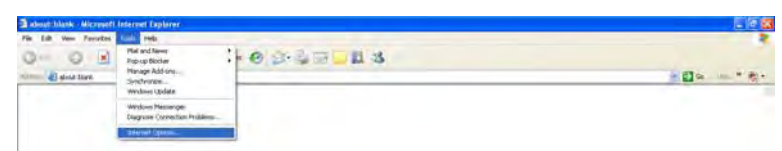

(2) Click Delete Cookies... and Delete Files....

| General  | Security         | Privacy     | Content      | Connections      | Programs      | Advancer  |
|----------|------------------|-------------|--------------|------------------|---------------|-----------|
|          |                  |             |              |                  |               |           |
| Home     | page             |             |              | 1                | a conten      |           |
|          | You ca           | in change   | which pag    | le to use for yo | ur home pag   | le.       |
|          | Addres           | s: abo      | out:blank    |                  |               |           |
|          |                  | Use C       | urrent       | Use Default      | Use B         | lank      |
|          |                  |             |              |                  |               |           |
| Temp     | orary Intern     | net files   |              |                  |               | -         |
| 1        | Pages            | you view    | on the Inte  | rnet are stored  | in a special  | folder    |
|          | y for quic       | K viewing   | later.       |                  |               |           |
|          | ſ                | Delete Co   | okies        | Delete Files     | Settin        | gs        |
|          |                  |             |              |                  |               | _         |
| - Histor | y ·              |             |              |                  |               | -         |
|          | The Hi           | story folde | r contains   | links to pages y | you've visite | d, for    |
| 15       | <b>9</b> quick a | iccess to i | recently vie | ewed pages.      |               | -         |
|          | Days to          | keep pa     | ges in histo | ry: 20 🗘         | Clear H       | istory    |
|          |                  |             |              |                  |               |           |
|          |                  |             | -            | 1                | 1.0           |           |
|          | lots             | Eor         | its .        | anguages         | Acce          | ssihilite |

Failure to establish wireless network connection

- Because the router is beyond the wireless coverage.
- (1) Place the router near the customer premises equipment (CPE).
- (2) Try modifying the channel setting.
  - Because of authentication problems.
- (1) Use a computer of wired connection to connect the router.
- (2) Check the network security settings.
- (3) Try hard reset on the router.
  - Because the router cannot be detected.
- (1) Try hard reset on the router and test again.
- (2) Check the settings of the wireless network.
- (3) Check the settings of SSID and encryption.

#### Failure to connect to the Internet through the wireless router

- (1) Place the router to the wireless area where the CPE can connect.
- (2) Check whether the wireless network card connects to the correct AP (base station).
- (3) Check whether the wireless channel accords with the channel specified in your country or region.
- (4) Check the encryption settings.
- (5) Check whether your ADSL cable is connected to the correct network interfaces.
- (6) Replace with a new network cable to connect to the router.

#### Failure to access the Internet

- (1) Check whether the status of indicators on the ADSL modem and the wireless router is normal.
- (2) Check whether the **WAN** indicator is on. If the WAN indicator is off, check whether the cable connected to the **WAN** interface is loose.
- (3) When the **Link** indicator keeps on but does not blink, the router is connected to the Internet.
- (4) Reboot your computer.
- (5) Set the AP again.
- (6) Check whether the WAN indicator is on.
- (7) Check the encryption settings of the wireless network.

- (8) Check whether the PC that connects to the router can obtain the IP address through either the wireless network or the cable network.
- (9) Check the LAN settings of your Internet options, and do not use a proxy server for your LAN. See the following figure:

| To set up an Internet connection, click<br>Setup.<br>Ind-up and Virtual Private Network settings<br>add (Default)<br>hoose Settings if you need to configure a proxy<br>erver for a connection.<br>Never dial a connection<br>Dial whenever a network connection is not presen<br>Always dial my default connection<br>urrent 2001 | Add<br>Remove<br>Settings  |
|----------------------------------------------------------------------------------------------------|----------------------------|
| ial-up and Vitual Private Network settings<br>ads! (Default)<br>hoose Settings if you need to configure a proxy<br>erver for a connection.<br>) Never dial a connection<br>) Dial whenever a network connection is not preser<br>) Always dial my default connection<br>urrent addi                                                | Add<br>Remove<br>Settings  |
| adst (Default)     hoose Settings if you need to configure a proxy erver for a connection.     Never dial a connection     Dial whenever a network connection is not preser     Always dial my default connection     urrent     adst                                                                                              | Add<br>Remove<br>Settings  |
| hoose Settings if you need to configure a proxy<br>erver for a connection.<br>) Never dial a connection<br>) Dial whenever a network connection is not prese<br>) Always dial my default connection<br>unternt addit                                                                                                    | Remove<br>Settings         |
| hoose Settings if you need to configure a proxy<br>erver for a connection.<br>Dever dial a connection<br>Dial whenever a network connection is not prese<br>Always dial my default connection<br>urrent addi                                                                                                    | Settings                   |
| Never dial a connection     Dial whenever a network connection is not preser     Always dial my default connection     urrent     zddl                                                                                                    | nt                         |
| Dial whenever a network connection is not preser<br>Always dial my default connection<br>unrent adds                                                                                                    | nt                         |
| Always dial my default connection<br>urrent sadšl                                                                                                    | Internet and               |
| urrent jadál                                                                                                    | And a second second second |
|                                                                                                    | Sel Default                |
| Automatic configuration                                                                                                    |                            |
| Automatic configuration may override manual sett<br>use of manual settings, disable automatic configur                                                                                                    | ings. To ensure<br>ation.  |
| Automatically detect settings                                                                                                    |                            |
| Use automatic configuration script                                                                                                    |                            |
| Address                                                                                                    |                            |
| Proxy server                                                                                                    |                            |
| Use a proxy server for your LAN (These settine<br>dial-up or VPN connections).                                                                                                    | gs will not apply          |
| Address: Fort:                                                                                                    | Advanced                   |
|                                                                                                    |                            |
| Bypass prow/service for local addresses                                                                                                    |                            |

| 1 | 04 |  |
|---|----|--|
| I | 04 |  |

# **FCC Statement**

This equipment has been tested and found to comply with the limits for a Class B digital device, pursuant to Part 15 of the FCC Rules. These limits are designed to provide reasonable protection against harmful interference in a residential installation. This equipment generates, uses and can radiate radio frequency energy and, if not installed and used in accordance with the instructions, may cause harmful interference to radio communications. However, there is no guarantee that interference will not occur in a particular installation. If this equipment does cause harmful interference to radio or television reception, which can be determined by turning the equipment off and on, the user is encouraged to try to correct the interference by one of the following measures:

- · Reorient or relocate the receiving antenna.
- Increase the separation between the equipment and receiver.

• Connect the equipment into an outlet on a circuit different from that to which the receiver is connected.

· Consult the dealer or an experienced radio/TV technician for help.

FCC Caution: Any changes or modifications not expressly approved by the party responsible for compliance could void the user's authority to operate this equipment.

This device complies with Part 15 of the FCC Rules. Operation is subject to the following two conditions: (1) This device may not cause harmful interference, and (2) this device must accept any interference received, including interference that may cause undesired operation.

RF Exposure: A distance of 20 cm shall be maintained between the antenna and users, and the transmitter module may not be co-located with any other transmitter or antenna.

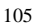